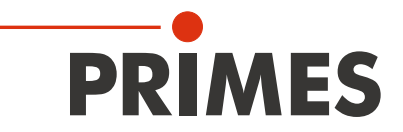

# Originalbetriebsanleitung

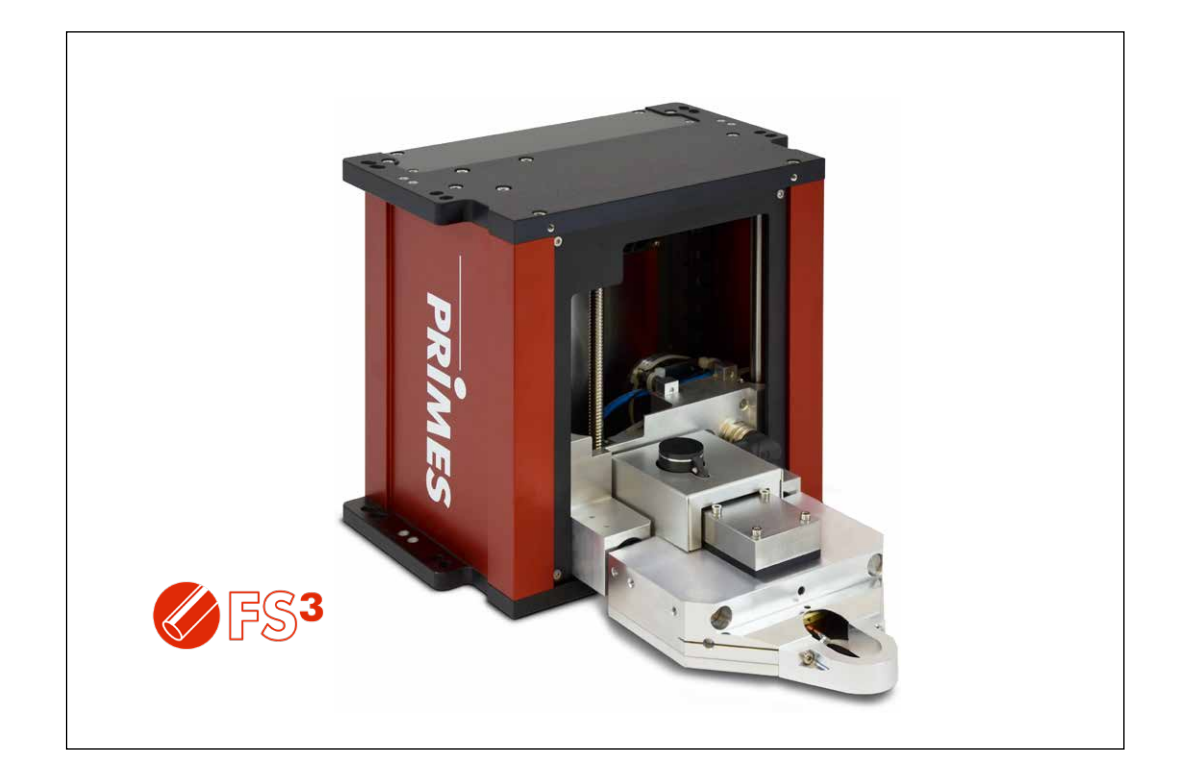

# FocusMonitor FM+ HPD

LaserDiagnosticsSoftware LDS

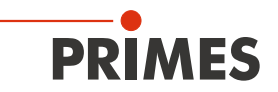

### WICHTIG!

VOR DEM GEBRAUCH SORGFÄLTIG LESEN.

ZUR SPÄTEREN VERWENDUNG AUFBEWAHREN.

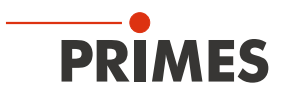

### Inhaltsverzeichnis

| 1  | Grundlegende Sicherheitshinweise                                                                                                    |          |  |  |  |  |
|----|----------------------------------------------------------------------------------------------------|----------|--|--|--|--|
| 2  | Symbolerklärung                                                                                                    |          |  |  |  |  |
| 3  | Über diese Betriebsanleitung                                                                                                    |          |  |  |  |  |
| 4  | Bedingungen am Einbauort                                                                                                    | 10       |  |  |  |  |
| 5  | Gerätebeschreibung                                                                                                    | 11       |  |  |  |  |
|    | <ul><li>5.1 Funktionsbeschreibung</li><li>5.2 Messprinzip</li></ul>                                                                                                    | 11<br>11 |  |  |  |  |
| 6  | Kurzübersicht Installation                                                                                                    | 12       |  |  |  |  |
| 7  | Transport                                                                                                    | 13       |  |  |  |  |
| 8  | Montage                                                                                                    | 14       |  |  |  |  |
|    | <ul> <li>8.1 Sicherheitshinweise</li></ul>                                                                                                    |          |  |  |  |  |
| 9  | Elektrischer Anschluss                                                                                                    | 21       |  |  |  |  |
|    | <ul> <li>9.1 Anschlusse</li> <li>9.2 Pinbelegung</li> <li>9.2.1 Spannungsversorgung</li> <li>9.2.2 PRIMES-Bus-RS485</li> <li>9.3 Anschluss an den PC und Stromversorgung anschließen</li> <li>9.4 FocusMonitor FM+ HPD mit dem PowerMonitor PM 48/100 an den P</li> </ul> |          |  |  |  |  |
| 10 | Schutzgasanschluss                                                                                                    | 25       |  |  |  |  |
| 11 | Statusanzeige                                                                                                    | 25       |  |  |  |  |
| 12 | Messen                                                                                                    | 26       |  |  |  |  |
|    | <ul> <li>12.1 Sicherheitshinweise</li></ul>                                                                                                    |          |  |  |  |  |

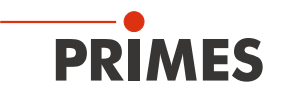

|    | 12.6 Tool Center Point (TCP) mit Hilfe des FocusMonitor FM+ HPD ermitteln   | 40 |
|----|-----------------------------------------------------------------------------|----|
|    | 12.6.1 Abstand der Streustruktur im FS <sup>3</sup> zum Horizontalschlitten | 41 |
| 13 | Fehlerbehebung                                                              | 42 |
| 14 | Wartung und Service                                                         | 43 |
| 15 | Maßnahmen zur Produktentsorgung                                             | 43 |
| 16 | Konformitätserklärung                                                       | 44 |
| 17 | Technische Daten                                                            | 45 |
| 18 | Abmessungen                                                                 | 46 |
| 19 | Anhang                                                                      | 48 |
|    | 19.1 Rotationsscheibe wechseln (Tutorial-Video-Link)                        | 48 |

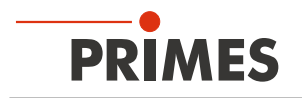

#### **PRIMES - das Unternehmen**

PRIMES ist ein Hersteller von Messgeräten zur Laserstrahlcharakterisierung. Diese Geräte werden zur Diagnostik von Hochleistungslasern eingesetzt. Das reicht von CO<sub>2</sub>-Lasern über Festkörperlaser bis zu Diodenlasern. Der Wellenlängenbereich von Infrarot bis nahe UV wird abgedeckt. Ein großes Angebot von Messgeräten zur Bestimmung der folgenden Strahlparameter steht zur Verfügung:

- Laserleistung
- Strahlabmessungen und die Strahllage des unfokussierten Strahls
- Strahlabmessungen und die Strahllage des fokussierten Strahls
- Beugungsmaßzahl M<sup>2</sup>

Entwicklung, Produktion und Kalibrierung der Messgeräte erfolgt im Hause PRIMES. So werden optimale Qualität, exzellenter Service und kurze Reaktionszeit sichergestellt. Das ist die Basis, um alle Anforderungen unserer Kunden schnell und zuverlässig zu erfüllen.

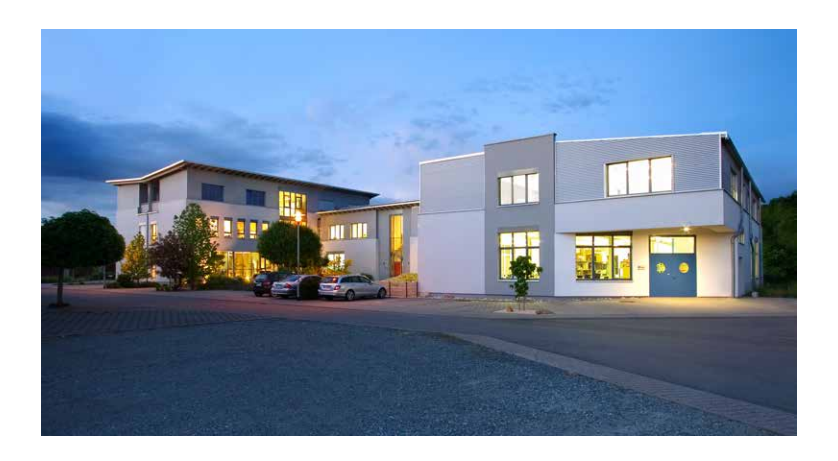

PRIMES GmbH Max-Planck-Str. 2 64319 Pfungstadt Deutschland

Tel +49 6157 9878-0 info@primes.de www.primes.de

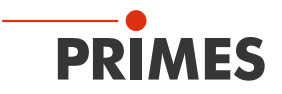

### 1 Grundlegende Sicherheitshinweise

#### Bestimmungsgemäßer Gebrauch

Das Gerät wurde ausschließlich für Messungen im Strahl von Hochleistungslasern konzipiert.

Der Gebrauch zu irgendeinem anderen Zweck gilt als nicht bestimmungsgemäß und ist strikt untersagt. Des Weiteren erfordert ein bestimmungsgemäßer Gebrauch zwingend, dass Sie alle Angaben, Anweisungen, Sicherheits- und Warnhinweise in dieser Betriebsanleitung beachten. Es gelten die in Kapitel 17, "Technische Daten", auf Seite 45 angegebenen Spezifikationen. Halten Sie alle genannten Grenzwerte ein.

Bei einem nicht bestimmungsgemäßen Gebrauch können das Gerät oder die Anlage, in der das Gerät verwendet wird, beschädigt oder zerstört werden. Außerdem bestehen erhöhte Gefahren für Gesundheit und Leben. Verwenden Sie das Gerät nur auf solche Art, dass dabei keine Verletzungsgefahr entsteht.

Sollten Sie nach dem Lesen dieser Betriebsanleitung noch Fragen haben, wenden Sie sich bitte zu Ihrer eigenen Sicherheit an PRIMES oder Ihren Lieferanten.

#### Geltende Sicherheitsbestimmungen beachten

Beachten Sie die sicherheitsrelevanten Gesetze, Richtlinien, Normen und Bestimmungen in den aktuellen Ausgaben, die von staatlicher Seite, von Normungsorganisationen, Berufsgenossenschaften u. a. herausgegeben werden. Beachten Sie insbesondere die Regelwerke zur Lasersicherheit und halten Sie deren Vorgaben ein.

#### Erforderliche Schutzmaßnahmen

Das Gerät misst direkte Laserstrahlung, emittiert selbst aber keine Strahlung. Bei der Messung wird der Laserstrahl jedoch auf das Gerät gerichtet. Dabei entsteht gestreute oder gerichtete Reflexion des Laserstrahls (Laserklasse 4). Die reflektierte Strahlung ist in der Regel nicht sichtbar.

### GEFAHR

Schwere Verletzungen der Augen oder der Haut durch Laserstrahlung

Das Gerät misst direkte Laserstrahlung, emittiert selbst aber keine Strahlung. Bei der Messung wird der Laserstrahl jedoch auf die rotierende FS<sup>3</sup> gerichtet. Dabei entsteht gestreute oder gerichtete Reflexion des Laserstrahls (Laserklasse 4). Die reflektierte Strahlung ist in der Regel nicht sichtbar.

- Im Messbetrieb ist auch mit Laserschutzbrille und Schutzkleidung ein Sicherheitsabstand von 1 Meter zum Gerät einzuhalten.
- Schützen Sie sich bei allen Arbeiten mit dem Gerät vor direkter und reflektierter Laserstrahlung durch folgende Maßnahmen:
- Lassen Sie das Gerät niemals unbeaufsichtigt Messungen durchführen.
- Wird das Gerät aus der ausgerichteten Position bewegt, entsteht im Messbetrieb erhöhte gestreute oder gerichtete Reflexion des Laserstrahls. Befestigen Sie das Gerät so, dass es durch unbeabsichtigtes Anstoßen oder Zug an den Kabeln nicht bewegt werden kann.
- Installieren Sie Sicherheitsschalter oder Notfallsicherheitsmechanismen, die das sofortige Abschalten des Lasers ermöglichen.
- Verwenden Sie geeignete Strahlführungs- und Strahlabsorberelemente, die bei Bestrahlung keine gefährlichen Stoffe freisetzen und die dem Strahl hinreichend widerstehen können.
- Tragen Sie Laserschutzbrillen (OD 6), die an die verwendete Leistung, Leistungsdichte, Laserwellenlänge und Betriebsart der Laserstrahlquelle angepasst sind.
- Tragen Sie Schutzkleidung oder Schutzhandschuhe, falls erforderlich.
- Schützen Sie sich vor direkter Laserstrahlung und Streureflexen nach Möglichkeit auch durch trennende Schutzeinrichtungen, die die Strahlung blockieren oder abschwächen.

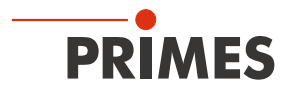

#### Qualifiziertes Personal einsetzen

Das Gerät darf ausschließlich durch Fachpersonal bedient werden. Das Fachpersonal muss in die Montage und Bedienung des Gerätes eingewiesen sein und grundlegende Kenntnisse über die Arbeit mit Hochleistungslasern, Strahlführungssystemen und Fokussiereinheiten haben.

#### Umbauten und Veränderungen

Das Gerät darf ohne ausdrückliche Zustimmung des Herstellers weder konstruktiv noch sicherheitstechnisch verändert werden. Gleiches gilt für das nicht genehmigte Öffnen, Auseinandernehmen und Reparieren. Das Entfernen von Abdeckungen ist ausschließlich im Rahmen des bestimmungsgemäßen Gebrauchs gestattet.

#### Haftungsausschluss

Hersteller und Vertreiber schließen jegliche Haftung für Schäden und Verletzungen aus, die direkte oder indirekte Folgen eines nicht bestimmungsgemäßen Gebrauchs oder einer unerlaubten Veränderung des Geräts oder der zugehörigen Software sind.

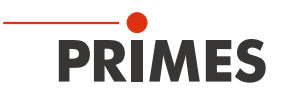

### 2 Symbolerklärung

Folgende Symbole und Signalwörter weisen auf mögliche Restrisiken hin:

### GEFAHR

Bedeutet, dass Tod oder schwere Körperverletzung eintreten **wird**, wenn die entsprechenden Vorsichtsmaßnahmen nicht getroffen werden.

### 🚹 WARNUNG

Bedeutet, dass Tod oder schwere Körperverletzung eintreten **kann**, wenn die entsprechenden Vorsichtsmaßnahmen nicht getroffen werden.

## **VORSICHT**

Bedeutet, dass eine leichte Körperverletzung eintreten **kann**, wenn die entsprechenden Vorsichtsmaßnahmen nicht getroffen werden.

### ACHTUNG

Bedeutet, dass Sachschaden entstehen **kann**, wenn die entsprechenden Vorsichtsmaßnahmen nicht getroffen werden.

Am Gerät selbst wird auf Gebote und mögliche Gefahren mit folgenden Symbolen hingewiesen:

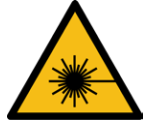

Warnung vor Laserstrahlung

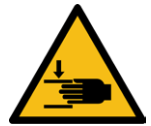

Warnung vor Handverletzungen

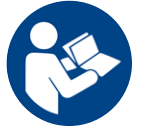

Vor Inbetriebnahme die Betriebsanleitung und die Sicherheitshinweise lesen und beachten!

#### Weitere Symbole, die nicht sicherheitsrelevant sind:

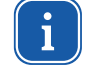

Hier finden Sie nützliche Informationen und hilfreiche Tipps.

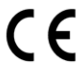

Mit der CE-Kennzeichnung garantiert der Hersteller, dass sein Produkt den Anforderungen der relevanten EG-Richtlinien entspricht.

► Handlungsaufforderung

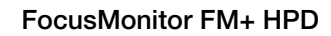

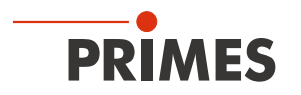

### 3 Über diese Betriebsanleitung

Diese Dokumentation beschreibt die Installation und Konfiguration des FocusMonitor FM+ HPD und das Durchführen von Messungen mit der LaserDiagnosticsSoftware LDS.

Für den Messbetrieb des FocusMonitor FM+ HPD muss auf dem PC die LaserDiagnosticsSoftware LDS, Version 1.042 oder höher installiert sein. Die LaserDiagnosticsSoftware LDS in der Basisversion ist im Gerätelieferumfang enthalten.

Eine ausführliche Beschreibung der Softwareinstallation, der Dateiverwaltung und Auswertung der Messdaten entnehmen Sie bitte der gesonderten Betriebsanleitung LaserDiagnosticsSoftware LDS.

### 4 Bedingungen am Einbauort

- Das Gerät darf nicht in kondensierender Atmosphäre betrieben werden.
- Die Umgebungsluft muss frei von organischen Gasen sein.
- Schützen Sie das Gerät vor Spritzwasser und Staub.
- Betreiben Sie das Gerät nur in geschlossenen Räumen.

## **GEFAHR**

Schwere Verletzungen der Augen oder der Haut durch Glassplitter

Durch eine mechanische Beschädigung des FS<sup>3</sup> kann dieses im Messbetrieb zerstört werden. Durch die hohe Drehzahl des FS<sup>3</sup> können herausgeschleuderte Glassplitter zu schweren Verletzungen der Haut, der Augen oder gar zum Verlust der Sehkraft führen.

- ▶ Betreiben Sie das Gerät nicht ohne den bogenförmigen Berührungsschutz vor dem FS<sup>3</sup>.
- Schützen Sie sich, durch das Aufstellen einer trennenden Abschirmwand zwischen dem Gerät und dem Bereich, indem sich Personen aufhalten.

# **GEFAHR**

Brand- und Explosionsgefahr durch gestreute oder gerichtete Laserstrahlung

Im Betrieb des FocusMonitor FM+ HPD muss die Laserstrahlung hinter der Messzone vollständig absorbiert werden. Schamottesteine oder andere teilabsorbierende Oberflächen sind ungeeignet.

- Verwenden Sie einen geeigneten Absorber. PRIMES bietet, je nach Anwendung, passende Laser Leistungsmessgeräte zur dauerhaften Absorption an, z. B. den PowerMonitor PM 48/100.
- Lagern Sie keine brennbaren Materialien oder leicht entzündlichen Stoffe am Messort.

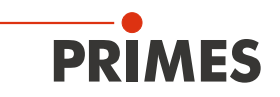

### 5 Gerätebeschreibung

#### 5.1 Funktionsbeschreibung

Der FocusMonitor FM+ HPD ist ein opto-mechanisch abtastendes Messsystem zur Analyse von kontinuierlicher Laserstrahlung im NIR (1 000 – 1 100 nm). Der Laserstrahl wird mit dem rotierenden FS<sup>3</sup> auf der x-Achse abgetastet.

Mit dem Horizontal- und dem Vertikalschlitten wird das FS<sup>3</sup> in der y-Achse und z-Achse verfahren, sodass die Eigenschaften des fokussierten Laserstrahls räumlich gemessen werden können.

Das FS<sup>3</sup> ist mit einem Berührungsschutz versehen, um eine Beschädigung des FS<sup>3</sup> zu vermeiden und bei einer Zerstörung des rotierenden FS<sup>3</sup> herumfliegende Glassplitter abzubremsen. Betreiben Sie deshalb das Gerät nicht ohne den Berührungsschutz.

Der FocusMonitor FM+ HPD hat eine Ethernet-Schnittstelle für einen schnellen und sicheren Datenaustausch mit dem PC.

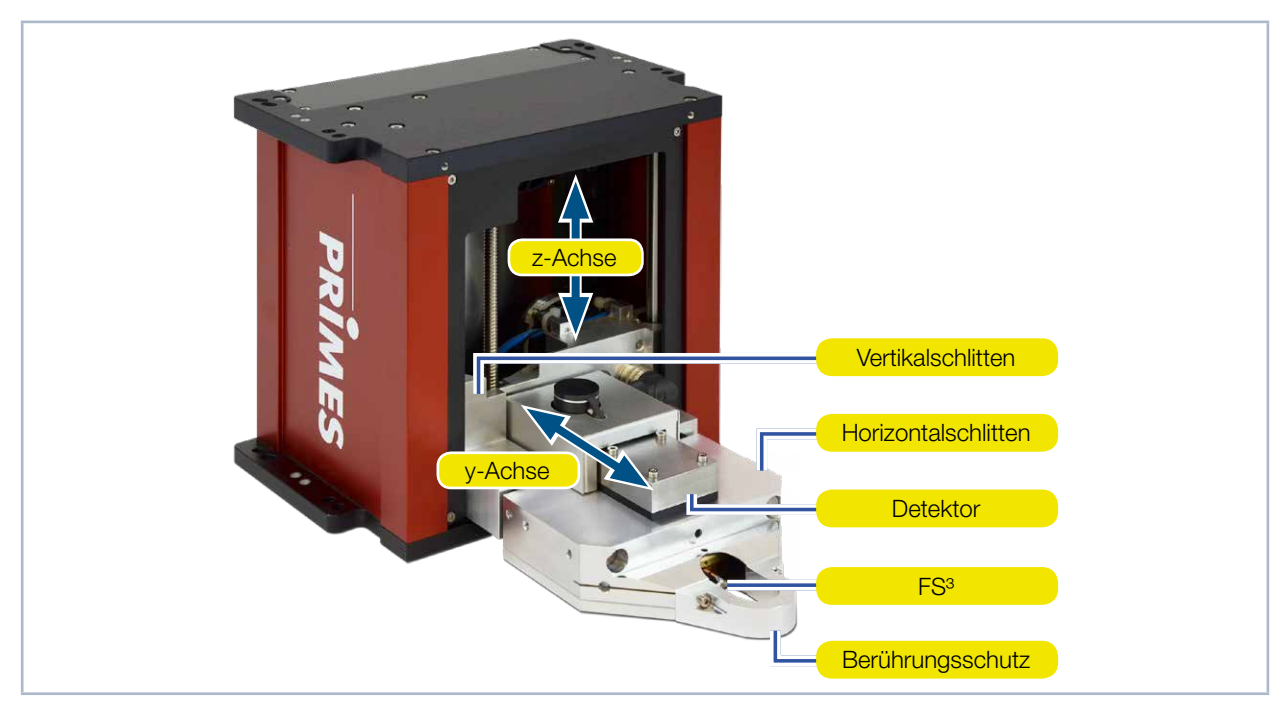

Abb. 5.1: Komponenten des FocusMonitor FM+ HPD

#### 5.2 Messprinzip

Der FocusMonitor FM+ HPD (High Power Density) dient der Analyse fokussierter Laserstrahlen im NIR. Das Gerät vermisst die räumliche Leistungsdichteverteilung im Fokusbereich der Bearbeitungsoptik. Aus den gemessenen Leistungsdichteverteilungen berechnet die LaserDiagnosticsSoftware LDS jeweils die Strahldurchmesser und leitet daraus Strahlparameter wie den Fokusdurchmesser, die Fokuslage im Raum und die Beugungsmaßzahl M<sup>2</sup> ab.

Der FocusMonitor FM+ HPD mit dem neuen Fused silica sensor system FS<sup>3</sup> ist für besonders hohe Leistungsdichten bis zu 50 MW/cm<sup>2</sup> ausgelegt. Die Leistungsdichteverteilung im Fokus wird beim FocusMonitor FM+ HPD mit Hilfe des rotierenden FS<sup>3</sup> gemessen, die in x-Richtung rotiert und in y-Richtung zeilenweise den Strahlquerschnitt abtastet.

Der sehr kleine Streukörper im FS<sup>3</sup> koppelt dabei jeweils einen kleinen Teil des Laserstrahls aus. Ein Spiegel lenkt das Messsignal schließlich zum Detektor. Das FS<sup>3</sup> wird über einen Vertikalschlitten automatisch in z-Richtung verfahren. So können durch das Abfahren der Strahlkaustik die Propagationsparameter komplett bestimmt werden.

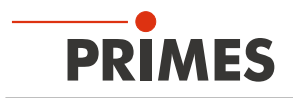

### 6 Kurzübersicht Installation

| 1. | LaserDiagnosticsSoftware LDS, Version 1.042 oder höher<br>auf dem PC installieren | Siehe gesonderte Be-<br>triebsanleitung der<br>LaserDiagnosticsSoftware LDS |
|----|-----------------------------------------------------------------------------------|-----------------------------------------------------------------------------|
| •  | Die Software ist im Lieferumfang enthalten.                                       |                                                                             |
| 0  |                                                                                   | Karital 1 auf Opita 7                                                       |
| Ζ. |                                                                                   | Kapiter i auf Seite /                                                       |
| 2  | Montago verberoitan                                                               | Kapital 9.1 auf Saita 14                                                    |
| 0. |                                                                                   |                                                                             |
| •  | Sichemeitsninweise beachten                                                       | DIS                                                                         |
| •  | Vorbereitungen treffen                                                            | Kapitel 8.3 auf Seite 17                                                    |
| •  | Einbaulage festlegen                                                              |                                                                             |
|    |                                                                                   |                                                                             |
| 4. | Elektrisch anschließen                                                            | Kapitel 9 auf Seite 21                                                      |
| •  | Spannungsversorgung herstellen                                                    |                                                                             |
|    |                                                                                   |                                                                             |
| 5. | Mit dem PC verbinden                                                              | Kapitel 9.3 auf Seite 23                                                    |
| •  | Über Ethernet oder LAN                                                            |                                                                             |
|    |                                                                                   |                                                                             |
| 6. | Mit dem PowerMonitor PM48/100 verbinden                                           | Kapitel 9.4 auf Seite 24                                                    |
| •  | Über RS485                                                                        |                                                                             |
|    |                                                                                   |                                                                             |
| 7. | Schutzgasanschluss                                                                | Kapitel 10 auf Seite 25                                                     |
| •  | Zum Schutz vor Verschmutzung des FS <sup>3</sup>                                  |                                                                             |
|    |                                                                                   |                                                                             |
| 8. | Montage abschließen                                                               | Kapitel 8.5 auf Seite 18                                                    |
| •  | Gerät ausrichten                                                                  | und                                                                         |
| •  | Gerät fest montieren                                                              | Kapitel 8.6 auf Seite 20                                                    |
|    |                                                                                   |                                                                             |
| 9. | Messung durchführen                                                               | Kapitel 12 auf Seite 26                                                     |
| •  | Sicherheitshinweise beachten                                                      |                                                                             |
| •  | Beispielmessung durchführen                                                       |                                                                             |

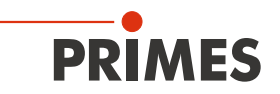

### 7 Transport

### ACHTUNG

Beschädigung/Zerstörung des Gerätes

Durch harte Stöße oder Fallenlassen können die Achsen und Schlitten des Gerätes beschädigt werden.

- ▶ Handhaben Sie das Gerät bei Transport und Montage vorsichtig.
- Transportieren Sie das Gerät nur mit eingesetztem Staubschutz (siehe Kapitel 8.4 auf Seite 17).

### ACHTUNG

Beschädigung/Zerstörung des FS<sup>3</sup>

Das Berühren des FS<sup>3</sup> kann an den Berührungsstellen zu Einbränden durch die Laserstrahlung führen. Einbrände führen zur Beschädigung oder zum Zerspringen des FS<sup>3</sup>.

▶ Berühren Sie nicht das FS<sup>3</sup>.

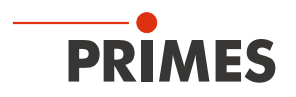

### 8 Montage

#### 8.1 Sicherheitshinweise

Auf dem Gerät sind mögliche Gefahrenstellen für Handverletzungen mit folgendem Piktogramm gekennzeichnet:

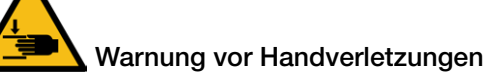

### VORSICHT

Verletzungsgefahr durch rotierende Bauteile

Das FS<sup>3</sup> des FocusMonitor FM+ HPD rotiert im Messbetrieb mit hoher Rotationsgeschwindigkeit. Auch nach Abschalten der Rotation oder des Gerätes rotiert das FS<sup>3</sup> noch eine gewisse Zeit nach.

- Nicht in die Eintrittsapertur des Gerätes fassen oder Gegenstände hineinhalten (siehe Abb. 8.1 auf Seite 15).
- ▶ Nach Abschalten der Rotation oder des Gerätes den Stillstand des FS<sup>3</sup> abwarten.

### i VORSICHT

Quetschgefahr

Der Horizontal- und Vertikalschlitten des FocusMonitor FM+ HPD ist in der y- und z-Achse gegenüber dem Gehäuse verfahrbar.

 Nicht in den Bewegungsbereich des Horizontal- und Vertikalschlittens greifen (siehe Abb. 8.2 auf Seite 15).

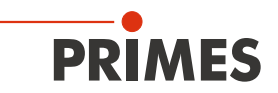

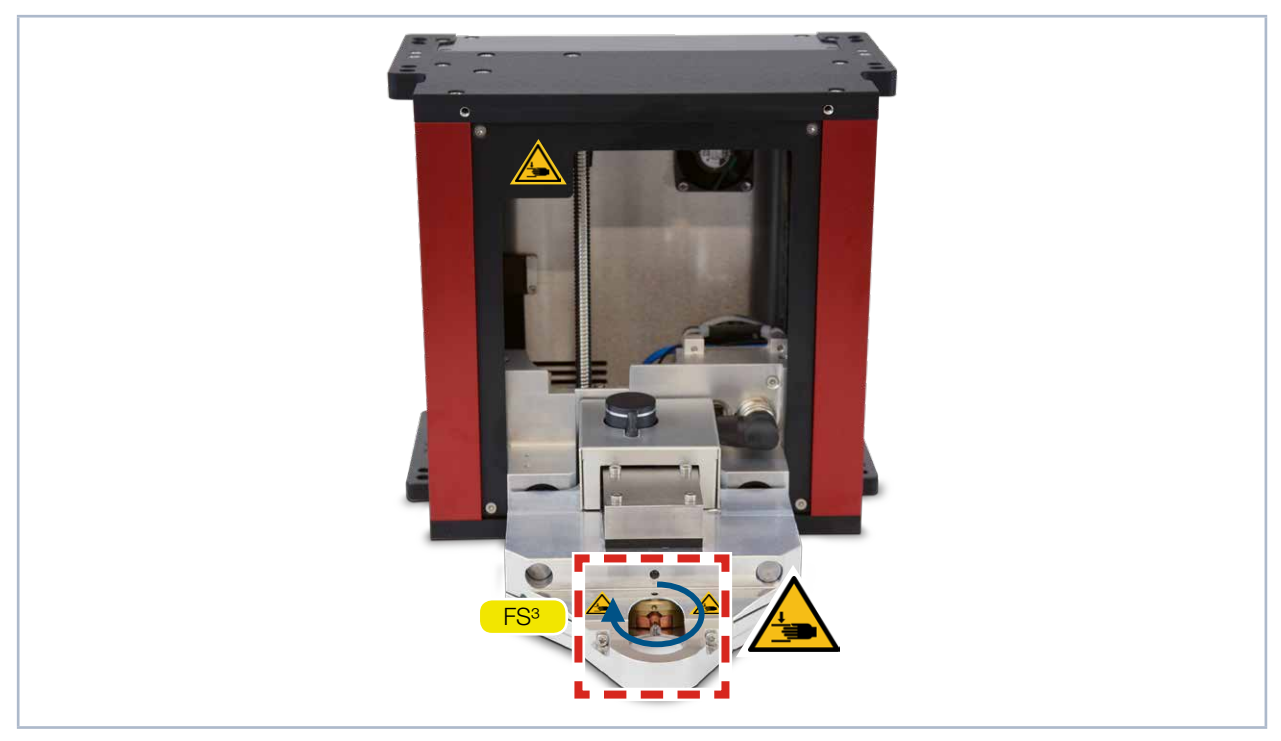

Abb. 8.1: Gefahr durch rotierende Bauteile

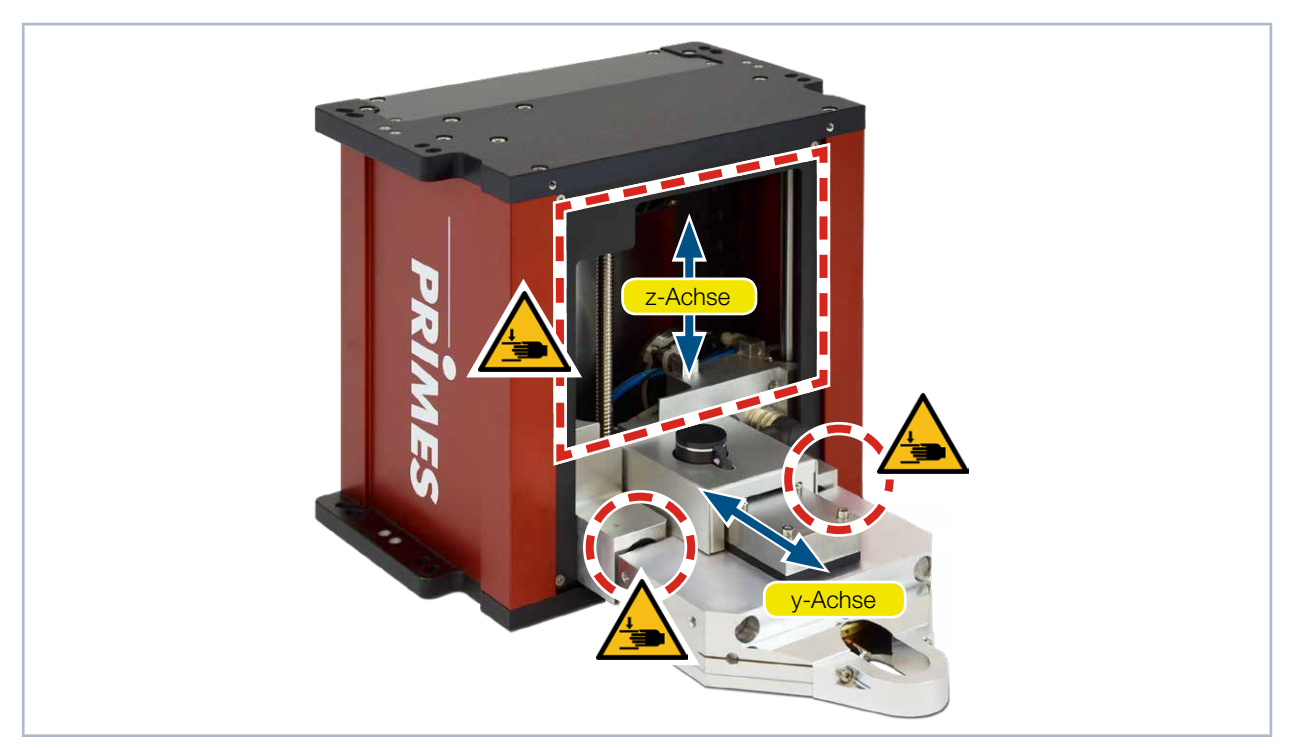

Abb. 8.2: Quetschgefahren am FocusMonitor FM+ HPD

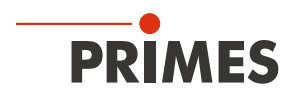

#### 8.2 Vorbereitung

Prüfen Sie vor der Montage die Platzverhältnisse, insbesondere den benötigten Freiraum im Verfahrbereich des FocusMonitor FM+ HPD.

Das Gerät muss stabil aufgestellt und mit Schrauben befestigt sein (siehe Kapitel 8.6 auf Seite 20).

### ACHTUNG

Beschädigung/Zerstörung des Gerätes

Hindernisse im Verfahrbereich des Horizontal- und Vertikalschlitten können zu Kollisionen führen und das Gerät beschädigen.

Halten Sie den Verfahrbereich frei von Hindernissen (Schneiddüsen, Andruckrollen usw.). Beachten Sie, dass der Horizontal- und Vertikalschlitten nach einem Aus- und wieder Einschalten der Spannungsversorgung oder einem Reset automatisch in die Ruheposition fährt. Halten Sie diesen Bereich ebenfalls frei.

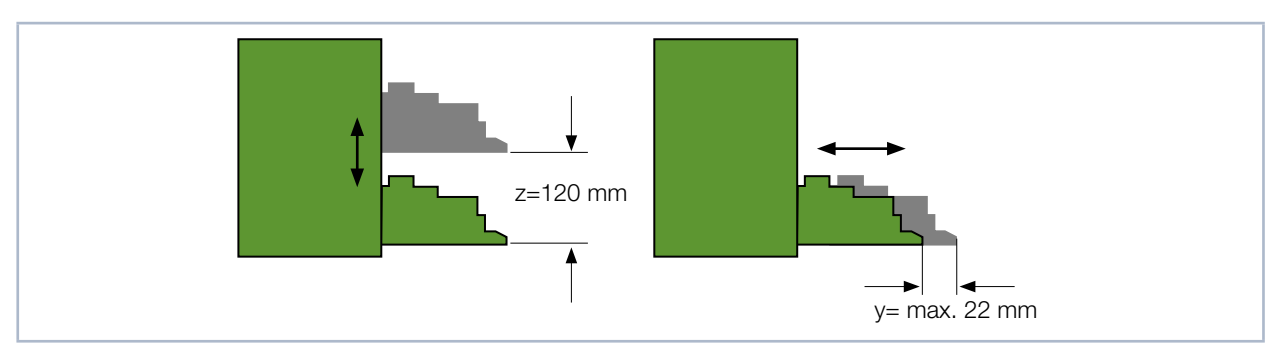

Abb. 8.3: Verfahrbereich des Horizontal- und Vertikalschlittens

i

In der LaserDiagnosticsSoftware LDS haben Sie die Möglichkeit, den Verfahrbereich des FocusMonitor FM+ HPD zu beschränken (Sperrbereich, weitere Informationen entnehmen Sie bitte dem Kapitel 12.5.4 auf Seite 34).

## **GEFAHR**

Brand- und Explosionsgefahr durch gestreute oder gerichtete Laserstrahlung

Im Betrieb des FocusMonitor FM+ HPD muss die Laserstrahlung hinter der Messzone vollständig absorbiert werden. Schamottesteine oder andere teilabsorbierende Oberflächen sind ungeeignet.

- Verwenden Sie einen geeigneten Absorber. PRIMES bietet, je nach Anwendung, passende Laser Leistungsmessgeräte zur dauerhaften Absorption an, z. B. den PowerMonitor PM 48/100.
- Lagern Sie keine brennbaren Materialien oder leicht entzündlichen Stoffe am Messort.

### ACHTUNG

Beschädigung/Zerstörung des Absorbers (z. B. PowerMonitor PM48/100)

Trifft der fokussierte Laserstrahl auf den Absorber, kann dieser zerstört werden.

Achten Sie auf ausreichenden Abstand zwischen dem FocusMonitor FM+ HPD und dem Absorber (die maximal zulässige Leistungsdichte des Absorbers darf nicht überschritten werden).

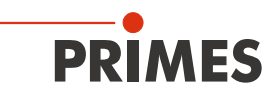

#### 8.3 Einbaulage

Das Gerät ist ausschließlich für einen Strahleinfall von oben konzipiert. Montieren Sie das Gerät gemäß der dargestellten Einbaulage in Abb. 8.4 auf Seite 17.

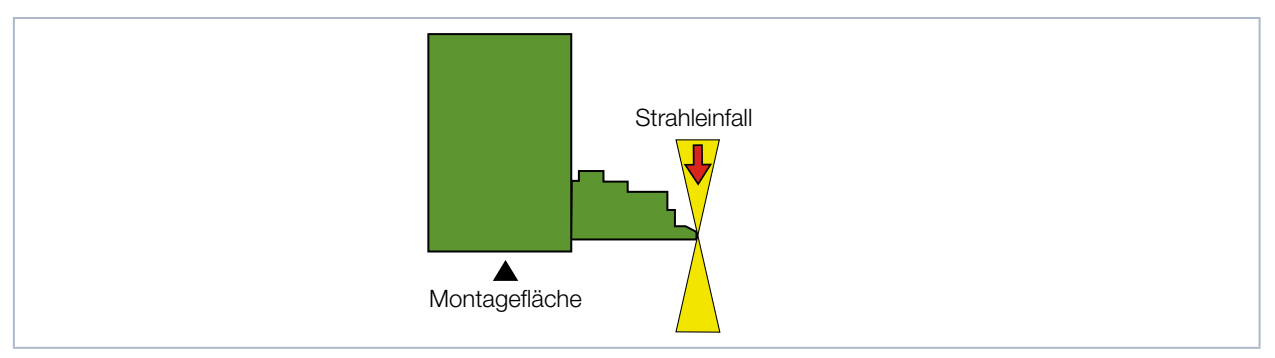

Abb. 8.4: Einbaulage

#### 8.4 Staubschutz des FS<sup>3</sup> abnehmen/einsetzen

Der Staubschutz schützt das FS<sup>3</sup> vor einer mechanischen Beschädigung und vor Verschmutzungen (siehe Abb. 8.5 auf Seite 17).

Der Staubschutz muss vor jeder Messung abgenommen und nach Beendigung der Messung wieder eingesetzt werden.

Der Staubschutz besteht aus einem Oberteil mit der Kennzeichnung TOP und einem Unterteil. Die zwei Teile werden mit eingesetzten Magneten miteinander verbunden. Bei korrekter Position des Staubschutzes liegt dieser spaltenfrei am Berührungsschutz an.

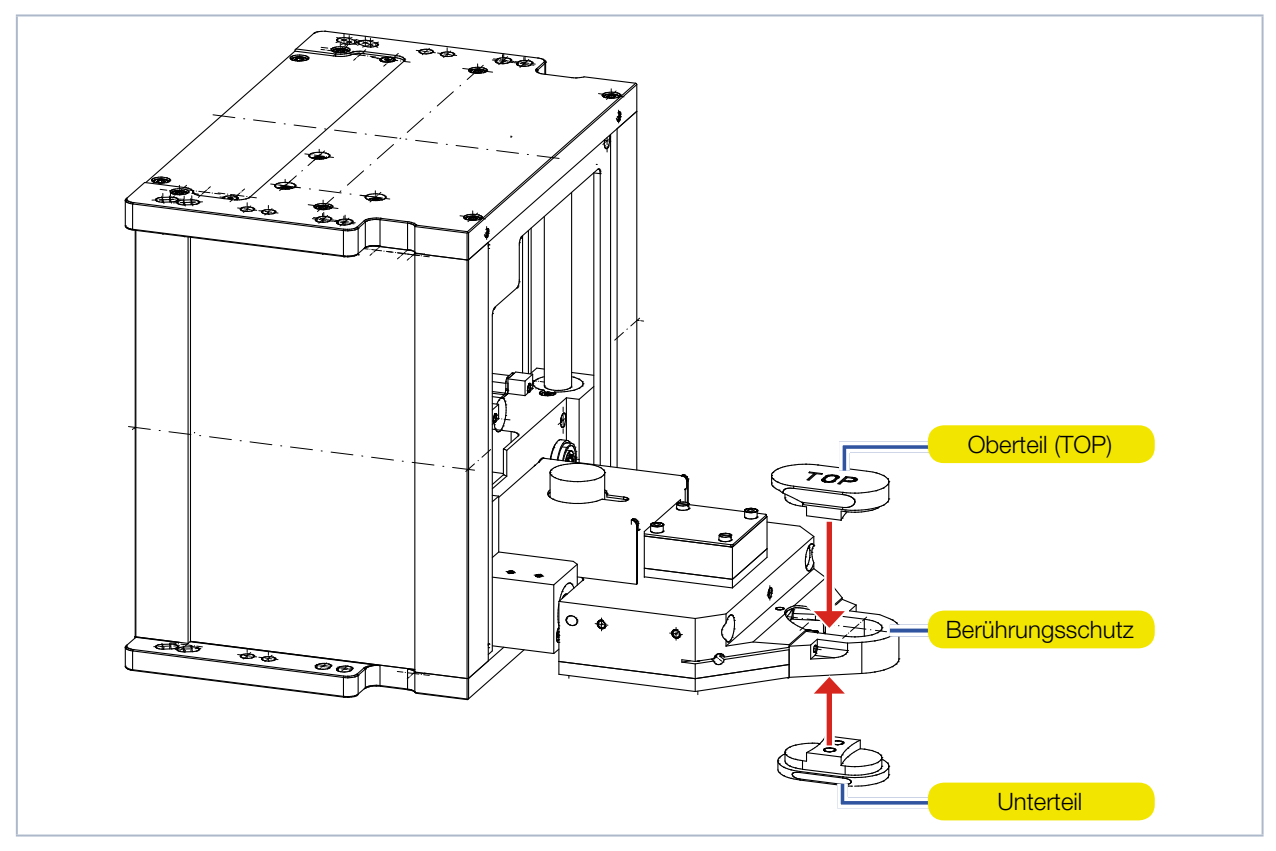

Abb. 8.5: Staubschutz abnehmen/einsetzen

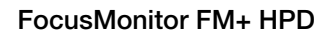

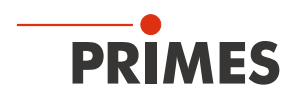

### 8.5 FocusMonitor FM+ HPD ausrichten

#### 8.5.1 Position des Gerätes zum Laserstrahl

Für den FocusMonitor FM+ HPD muss ein senkrechter Strahleinfall bezüglich der x-y-Ebene sichergestellt sein (siehe Abb. 8.6 auf Seite 18).

Die vertikale Ausrichtung (z-Achse) ist hauptsächlich von der erwarteten Fokusebenenlage abhängig. Der maximale vertikale Hub des Gerätes beträgt 120 mm.

Die Fokusebene sollte mittig zum Messbereich des FocusMonitor FM+ HPD ausgerichtet werden (siehe Abb. 8.6 auf Seite 18).

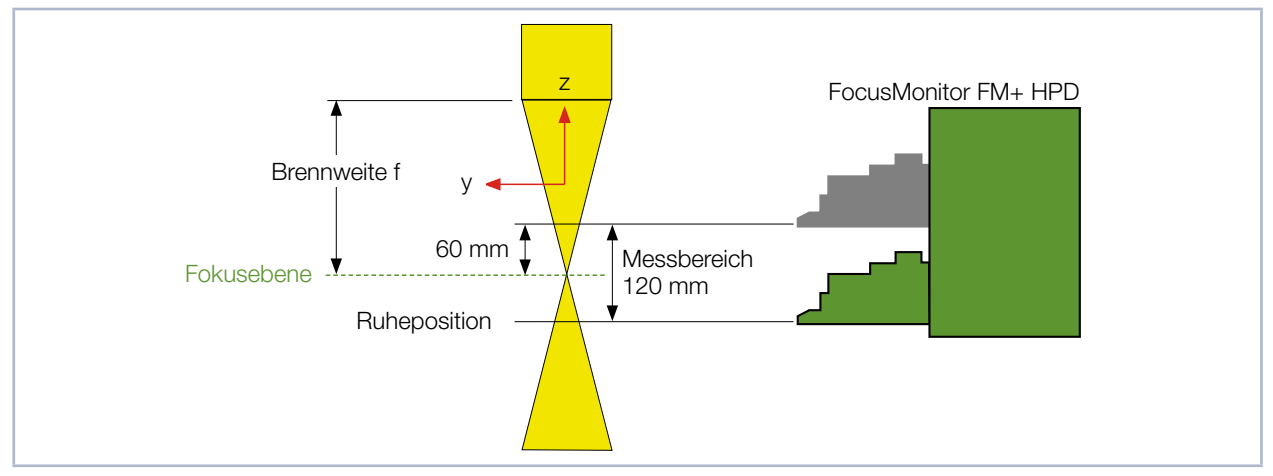

Abb. 8.6: Messbereich FocusMonitor FM+ HPD

#### 8.5.2 FocusMonitor FM+ HPD mit der Einrichtblende ausrichten

Für eine problemlose Ausrichtung (x-y-Ebene) zum Laserstrahl ist dem Gerät eine Einrichtblende (siehe Abb. 8.7 auf Seite 19) beigelegt.

### 

Verletzungsgefahr durch rotierende oder sich bewegende Bauteile

Durch die Linearbewegung des Horizontal- und Vertikalschlitten und das rotierende FS<sup>3</sup> besteht Verletzungsgefahr.

- Nicht in den Verfahrbereich des Horizontal- und Vertikalschlittens fassen.
- Richten Sie den FocusMonitor FM+ HPD nur bei stillstehendem FS<sup>3</sup> aus.
- 1. Verbinden Sie den FocusMonitor FM+ HPD gemäß Kapitel 12.4 auf Seite 29 mit der LaserDiagnosticsSoftware LDS.
- 2. Wählen Sie die Funktion Scanner des FocusMonitor FM+ HPD gemäß Kapitel 12.5.1 auf Seite 31.
- Der Horizontalschlitten fährt ohne rotierendes FS<sup>3</sup> in die Position 60 mm oberhalb der Ruheposition (siehe Abb. 8.6 auf Seite 18).
- 4. Entfernen Sie den Staubschutz gemäß Kapitel 8.4 auf Seite 17.

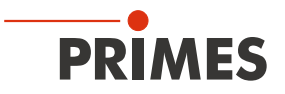

- 5. Legen Sie die Einrichtblende an den Horizontalschlitten an (siehe Abb. 8.7 auf Seite 19).
- 6. Schalten Sie den Pilotlaser ein und richten Sie das Gerät aus:
- Trifft der Pilotlaserstrahl senkrecht und mittig auf die kleine Markierung in der Einrichtblende, ist das Gerät ausgerichtet.

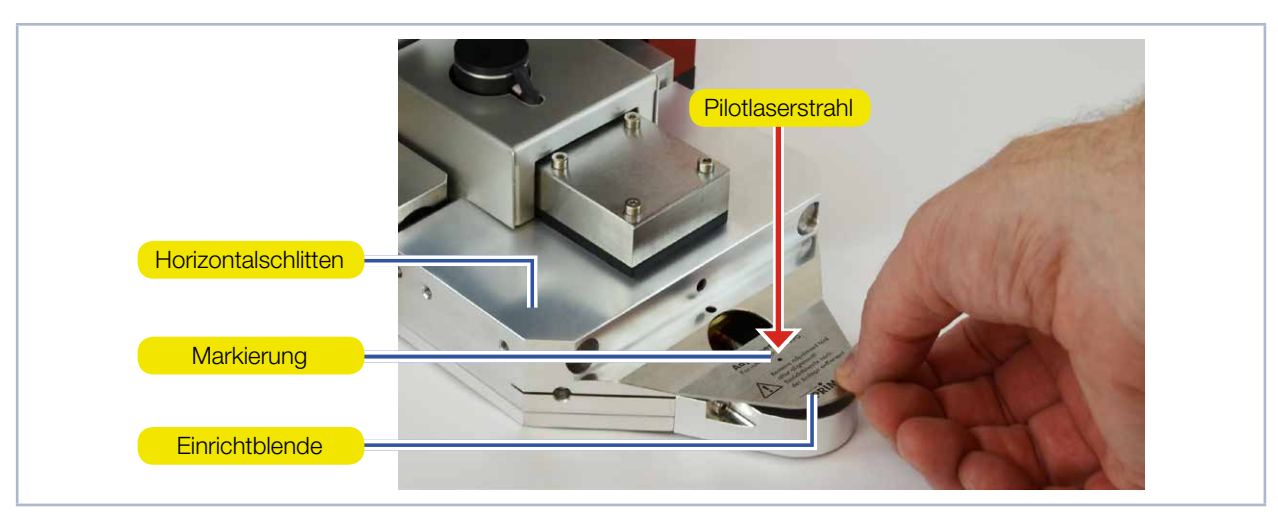

Abb. 8.7: Einrichtblende am Horizontalschlitten des FocusMonitor FM+ HPD

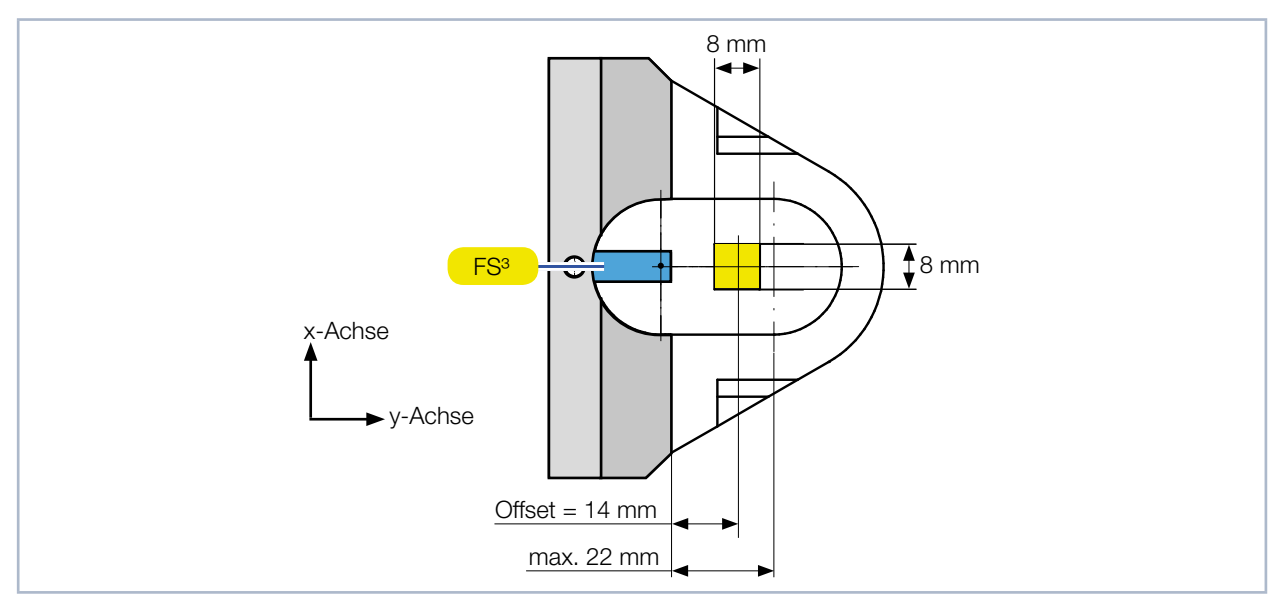

Abb. 8.8: Offset einer Messfenstergröße von 8 x 8 mm

### ACHTUNG

Beschädigung/Zerstörung der Einrichtblende und des FS<sup>3</sup>

Wird die Einrichtblende mit dem Laser bestrahlt, wird die Einrichtblende und das darunterliegende FS<sup>3</sup> zerstört.

Entfernen Sie die Einrichtblende vor dem Einschalten des Lasers.

Nach jedem Einschalten der Versorgungsspannung fährt der FocusMonitor FM+ HPD nach 5 bis 12 Sekunden in die Ruheposition (unterste z-Position).

ĭ

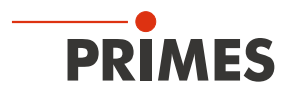

#### 8.6 FocusMonitor FM+ HPD montieren

### GEFAHR

Schwere Verletzungen der Augen oder der Haut durch Laserstrahlung

Wird das Gerät aus der ausgerichteten Position bewegt, entsteht im Messbetrieb erhöhte gestreute oder gerichtete Reflexion des Laserstrahls (Laserklasse 4).

 Befestigen Sie das Gerät so, dass es durch unbeabsichtigtes Anstoßen oder Zug an den Kabeln nicht bewegt werden kann.

In der Montagefläche des Gehäuses befinden sich acht Langlöcher Ø 6,4 mm und vier Passungsbohrungen Ø 6<sup>H7</sup> mm für die Befestigung auf einer kundenseitigen Halterung oder einem PowerMonitor PM (siehe Abb. 8.9 auf Seite 20).

Befestigen Sie das Gehäuse mit mindestens 4 Schrauben M6. Die Gesamtlänge der Schrauben ist von den Dimensionen der kundenseitigen Halterung abhängig.

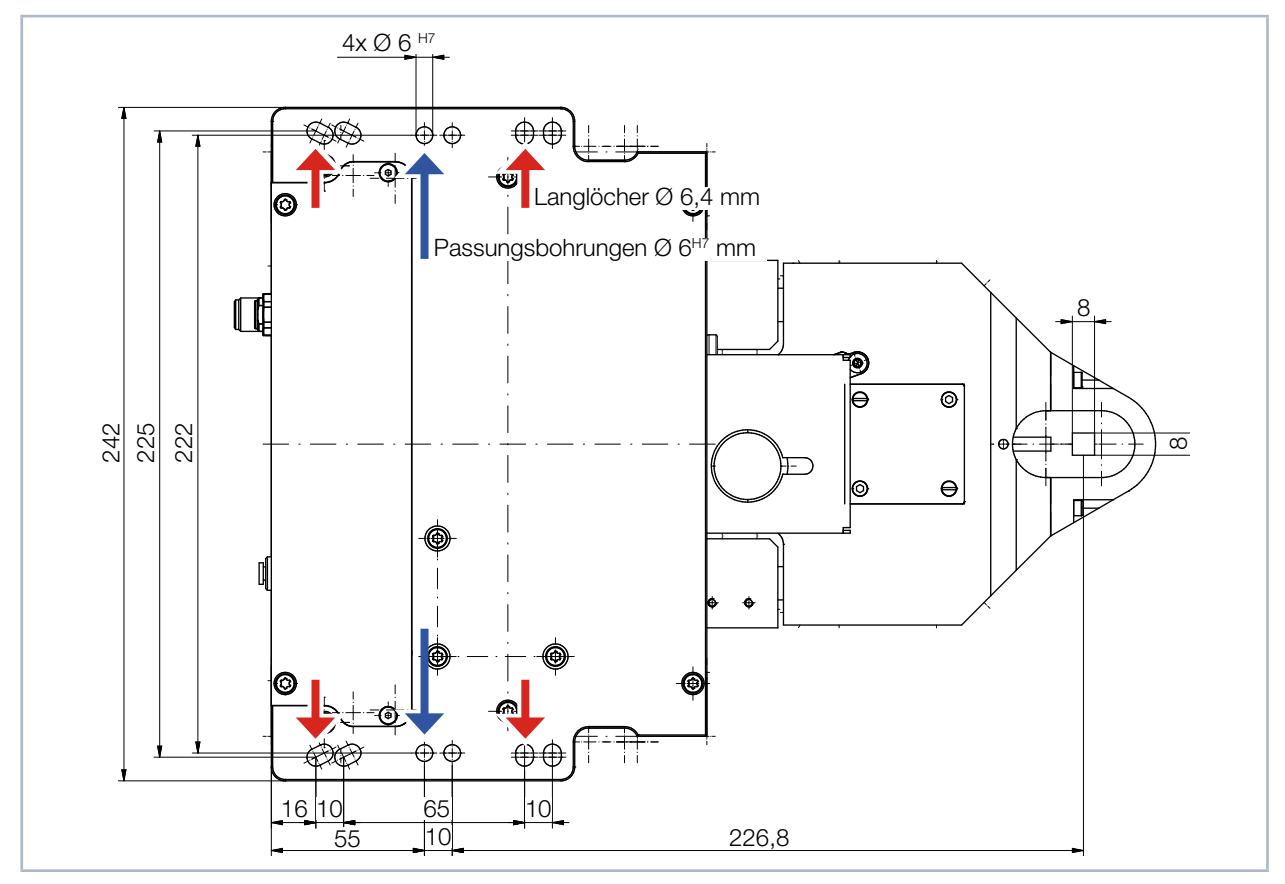

Abb. 8.9: Befestigungsbohrungen, Ansicht von oben (gleiches Bohrbild unten)

### GEFAHR

Schwere Verletzungen der Augen oder der Haut durch Laserstrahlung

Trifft der Laserstrahl auf das in der Eintrittsapertur stehende FS<sup>3</sup>, entsteht gestreute oder gerichtete Reflexion des Laserstrahls (Laserklasse 4).

▶ Tragen Sie puderfreie Latexhandschuhe und bewegen Sie das FS<sup>3</sup> aus der Eintrittsapertur.

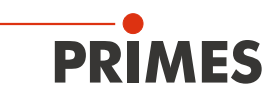

### 9 Elektrischer Anschluss

Der Focus Monitor FM+ HPD benötigt für den Betrieb eine Versorgungsspannung von 24 V  $\pm$  5 % (DC). Ein passendes Netzteil wird mitgeliefert.

Die Daten werden zwischen FocusMonitor FM+ HPD und PC mittels Ethernet-Verbindung übertragen.

An den FocusMonitor FM+ HPD kann über die RS485-Schnittstelle (PRIMES-Bus) ein weiteres Gerät, wie beispielsweise ein PowerMonitor PM48/100, angeschlossen werden. Das Signal des PowerMonitor PM48/100 wird durch den FocusMonitor FM+ HPD über die Ethernet-Schnittstelle an den PC weitergeleitet. Das zusätzliche Gerät wird über den FocusMonitor FM+ HPD durch dessen Netzteil elektrisch versorgt.

Bitte verwenden Sie ausschließlich das mitgelieferte Original-PRIMES-Netzteil die Anschlussleitungen.

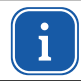

Bitte stellen Sie erst alle elektrischen Verbindungen her und schalten Sie das Gerät ein, bevor Sie die LaserDiagnosticsSoftware LDS starten.

#### 9.1 Anschlüsse

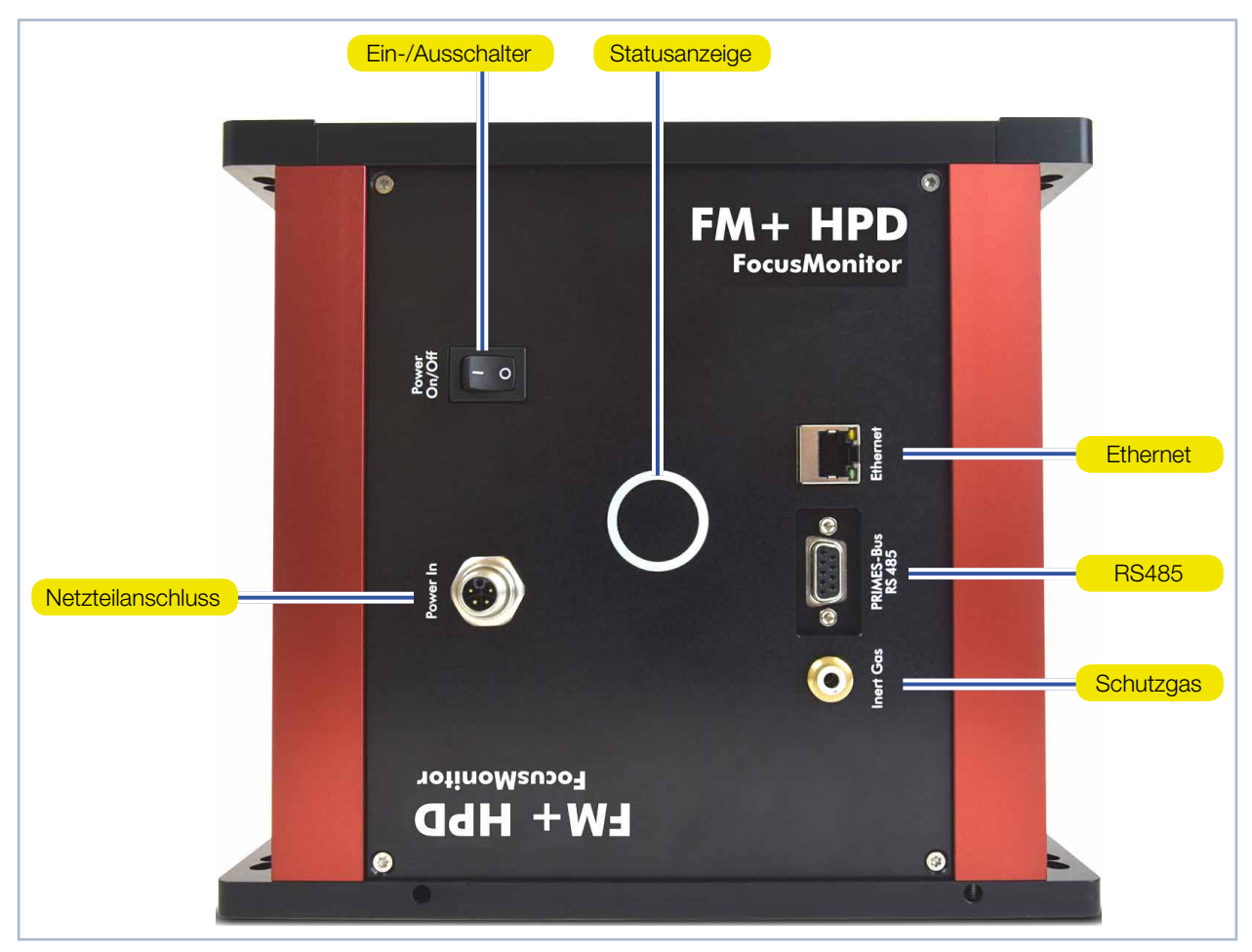

Abb. 9.1: Anschlüsse des FocusMonitor FM+ HPD

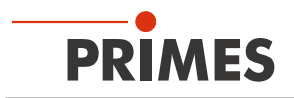

### 9.2 Pinbelegung

### 9.2.1 Spannungsversorgung

| Harting M12-P-PCB-THR-2PC-5P-LCOD-M-STR |     |                    |  |
|-----------------------------------------|-----|--------------------|--|
| · · · · ·                               | Pin | Funktion           |  |
| 3                                       | 1   | +24 V              |  |
|                                         | 2   | Nicht belegt       |  |
|                                         | 3   | Masse              |  |
|                                         | 4   | Nicht belegt       |  |
|                                         | 5   | FE (Funktionserde) |  |

Tab. 9.1: Anschlussbuchse für das Netzteil

#### 9.2.2 PRIMES-Bus-RS485

| Polbild D-Sub-Buchse, 9-polig (Ansicht Steckseite) |     |              |  |  |
|----------------------------------------------------|-----|--------------|--|--|
|                                                    | Pin | Funktion     |  |  |
|                                                    | 1   | Masse        |  |  |
| 5 1                                                | 2   | RS485 (+)    |  |  |
|                                                    | 3   | +24 V        |  |  |
| $O\left(\circ\circ\circ\circ\circ\right)O$         | 4   | Nicht belegt |  |  |
|                                                    | 5   | Nicht belegt |  |  |
| 9 6                                                | 6   | Masse        |  |  |
|                                                    | 7   | RS485 (-)    |  |  |
|                                                    | 8   | +24 V        |  |  |
|                                                    | 9   | Nicht belegt |  |  |

Tab. 9.2: D-Sub-Buchse, PRIMES-Bus

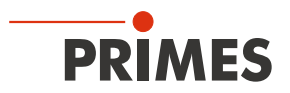

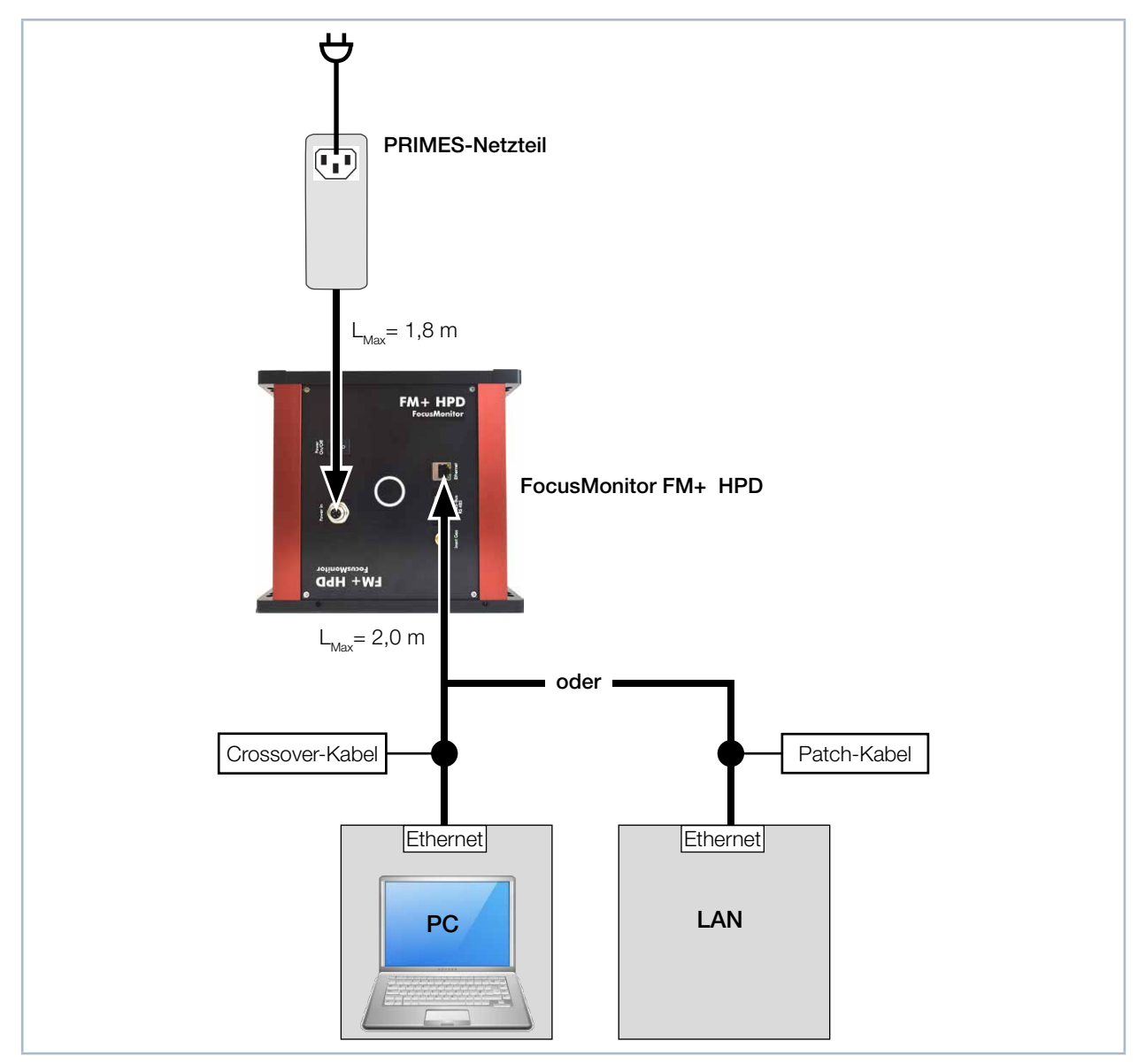

#### 9.3 Anschluss an den PC und Stromversorgung anschließen

Abb. 9.2: Anschluss des FocusMonitor FM+ HPD

Verbinden Sie den FocusMonitor FM+ HPD über ein Crossover-Kabel mit dem PC oder über ein Patchkabel mit dem Netzwerk.

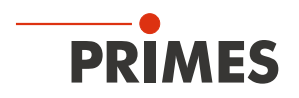

#### 9.4 FocusMonitor FM+ HPD mit dem PowerMonitor PM 48/100 an den PC anschließen

Für eine vollständige Absorption der Strahlung hinter der Messzone können Sie den PRIMES PowerMonitor PM 48/100 einsetzen. Der wassergekühlte PowerMonitor PM 48/100 vermisst die Laserleistung und gibt zusätzliche Informationen zum Kühlwasserdurchfluss und der Temperatur.

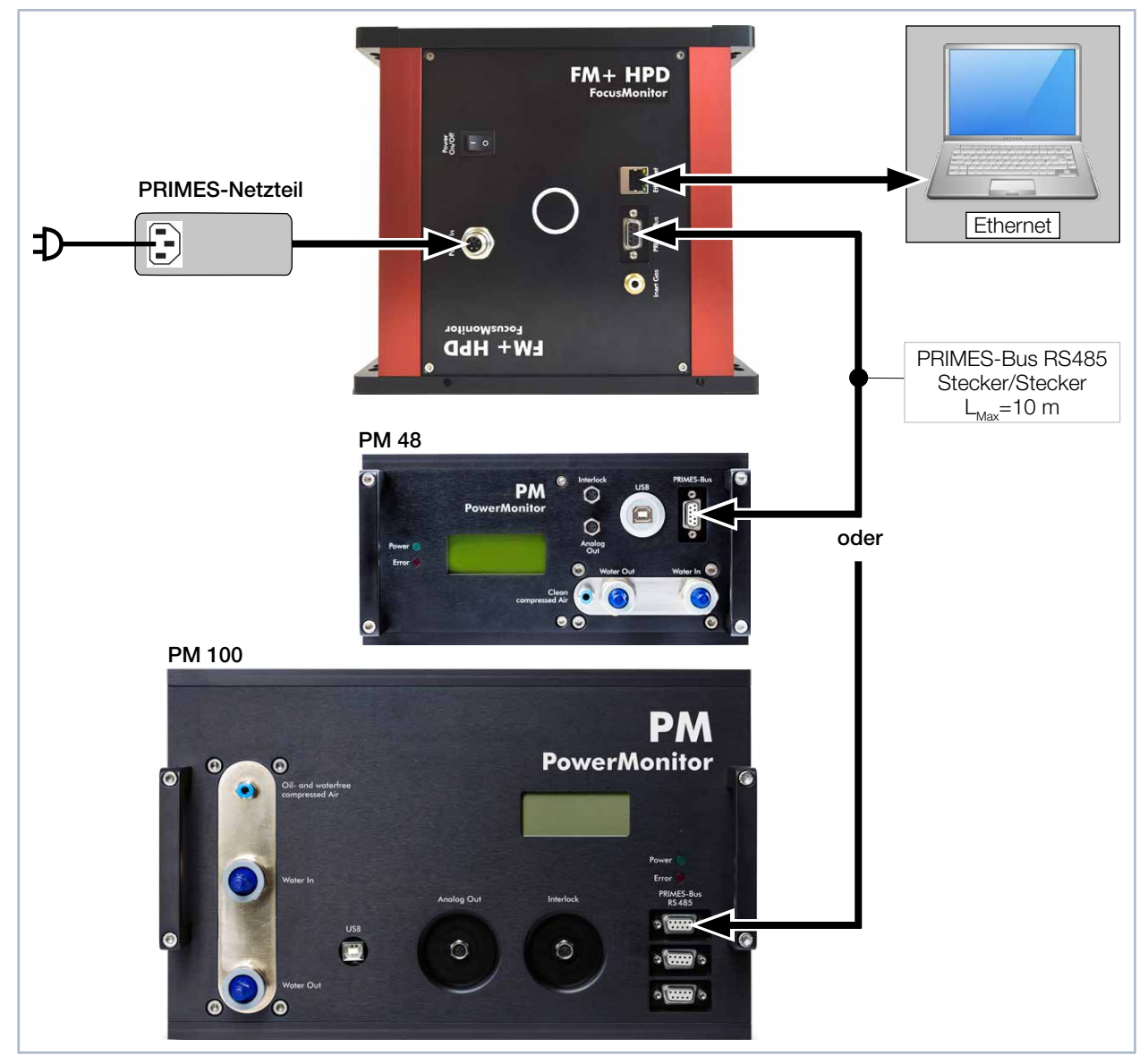

Abb. 9.3: Anschluss des FocusMonitor FM+ HPD zusammen mit dem PowerMonitor PM 48/100

### ACHTUNG

Beschädigung/Zerstörung des Gerätes durch Spannungsspitzen

Beim Trennen der elektrischen Leitungen während des Betriebs (bei angelegter Versorgungsspannung) entstehen Spannungsspitzen, welche die Kommunikationsbausteine der Geräte zerstören können.

▶ Verbinden/Lösen Sie alle Stecker nur im spannungsfreien Zustand.

 $\mathbf{i}$ 

Verwenden Sie bei Anschluss mehrerer Geräte nur ein PRIMES-Netzteil am FocusMonitor FM+ HPD für die Spannungsversorgung der Geräte.

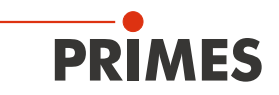

### 10 Schutzgasanschluss

Um das FS<sup>3</sup> vor Staubpartikeln und Verschmutzungen zu schützen, kann über den Schutzgasanschluss das FS<sup>3</sup> mit Schutzgas oder gereinigter Druckluft umspült werden.

### ACHTUNG

Beschädigung/Zerstörung des Gerätes

Die Auswirkungen eines kundenseitigen unkontrollierten Gasstroms (z. B. Prozessgas) können die Messung verfälschen oder sogar das Gerät beschädigen.

Verwenden Sie als Schutzgas nur Helium, Stickstoff, Argon oder gereinigte Druckluft am dafür vorgesehenen Anschluss. Der Druck darf maximal 0,5 bar betragen.

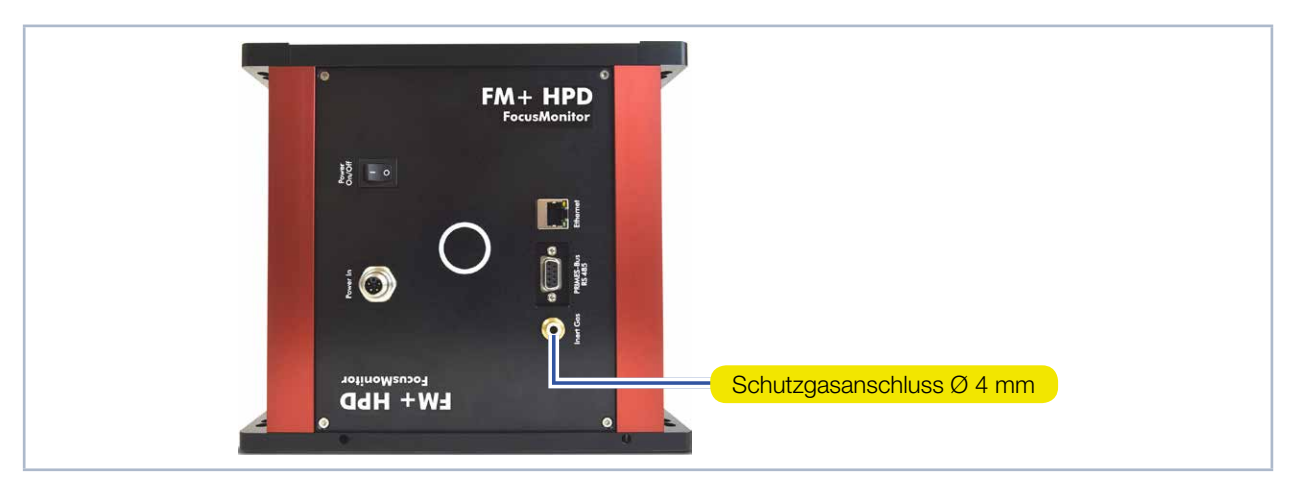

Abb. 10.1: Schutzgasanschluss am FocusMonitor FM+ HPD

### 11 Statusanzeige

Die Statusanzeige besteht aus einem Leuchtring, der durch unterschiedliche Farben und statisches oder rotierendes Leuchten verschiedene Zustände des FocusMonitor FM+ HPD anzeigt.

| Farbe | Leuchtzustand                | Bedeutung                                                                                                    |
|-------|------------------------------|----------------------------------------------------------------------------------------------------|
| Weiß  | Der gesamte Ring<br>leuchtet | Versorgungsspannung liegt an.                                                                                                    |
| Gelb  | Rotierendes Leuch-<br>ten    | Das FS <sup>3</sup> rotiert, die unterschiedlichen<br>Rotationsgeschwindigkeiten werden dabei indiziert.                                                        |
| Rot   | Rotierendes Leuch-<br>ten    | Das FS <sup>3</sup> rotiert und die y-Achse wird ver-<br>fahren. Die Messung läuft, die unterschiedlichen<br>Rotationsgeschwindigkeiten werden dabei indiziert. |

Tab. 11.1: Zustände der Statusanzeige

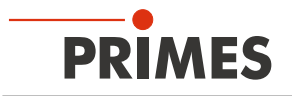

### 12 Messen

#### 12.1 Sicherheitshinweise

### GEFAHR

Schwere Verletzungen der Augen oder der Haut durch Laserstrahlung

Das Gerät misst direkte Laserstrahlung, emittiert selbst aber keine Strahlung. Bei der Messung wird der Laserstrahl jedoch auf die rotierende FS<sup>3</sup> gerichtet. Dabei entsteht gestreute oder gerichtete Reflexion des Laserstrahls (Laserklasse 4). Die reflektierte Strahlung ist in der Regel nicht sichtbar.

- Tragen Sie Laserschutzbrillen (OD 6), die an die verwendete Leistung, Leistungsdichte, Laserwellenlänge und Betriebsart der Laserstrahlquelle angepasst sind.
- ▶ Tragen Sie geeignete Schutzkleidung und Schutzhandschuhe.
- Schützen Sie sich vor Laserstrahlung durch trennende Vorrichtungen (z. B. durch geeignete Abschirmwände).
- Im Messbetrieb ist auch mit Laserschutzbrille und Schutzkleidung ein Sicherheitsabstand von 1 Meter zum FocusMonitor FM+ HPD einzuhalten.

# **GEFAHR**

Schwere Verletzungen der Augen oder der Haut durch Glassplitter

Durch eine mechanische Beschädigung des FS<sup>3</sup> kann dieses im Messbetrieb zerstört werden. Durch die hohe Drehzahl des FS<sup>3</sup> können herausgeschleuderte Glassplitter zu schweren Verletzungen der Haut, der Augen oder gar zum Verlust der Sehkraft führen.

- Betreiben Sie das Gerät nicht ohne den bogenförmigen Berührungsschutz vor dem FS<sup>3</sup>.
- Schützen Sie sich, durch das Aufstellen einer trennenden Abschirmwand zwischen dem Gerät und dem Bereich, indem sich Personen aufhalten.

# **GEFAHR**

Schwere Verletzungen der Augen oder der Haut durch Laserstrahlung

Wird das Gerät aus der ausgerichteten Position bewegt, entsteht im Messbetrieb erhöhte gestreute oder gerichtete Reflexion des Laserstrahls (Laserklasse 4).

Befestigen Sie das Gerät so, dass es durch unbeabsichtigtes Anstoßen oder Zug an den Kabeln nicht bewegt werden kann.

# **GEFAHR**

Brand- und Explosionsgefahr durch gestreute oder gerichtete Laserstrahlung

Im Betrieb des FocusMonitor FM+ HPD muss die Laserstrahlung hinter der Messzone vollständig absorbiert werden. Schamottesteine oder andere teilabsorbierende Oberflächen sind ungeeignet.

- Verwenden Sie einen geeigneten Absorber. PRIMES bietet, je nach Anwendung, passende Laser Leistungsmessgeräte zur dauerhaften Absorption an, z. B. den PowerMonitor PM 48/100.
- Lagern Sie keine brennbaren Materialien oder leicht entzündlichen Stoffe am Messort.

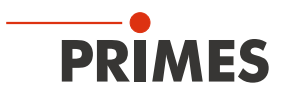

### VORSICHT

Verletzungsgefahr durch rotierende Bauteile

Das FS<sup>3</sup> des FocusMonitor FM+ HPD rotiert im Messbetrieb mit hoher Rotationsgeschwindigkeit. Auch nach Abschalten der Rotation oder des Gerätes rotiert das FS<sup>3</sup> noch eine gewisse Zeit nach.

- Nicht in die Eintrittsapertur des Gerätes fassen oder Gegenstände hineinhalten.
- Nach Abschalten der Rotation oder des Gerätes den Stillstand des FS<sup>3</sup> abwarten.

### VORSICHT

Quetschgefahr

Der Horizontal- und Vertikalschlitten des FocusMonitor FM+ HPD ist in der v- und z-Achse gegenüber dem Gehäuse verfahrbar.

Nicht in den Bewegungsbereich des Horizontal- und Vertikalschlittens greifen.

#### 12.2 Hinweise der LaserDiagnosticsSoftware LDS beim Messen

Treten bei einer Messung Probleme auf, so zeigt die LaserDiagnosticsSoftware LDS diese in unterschiedlicher Kategorisierung und unterschiedlichen Farben an.

#### Hinweise

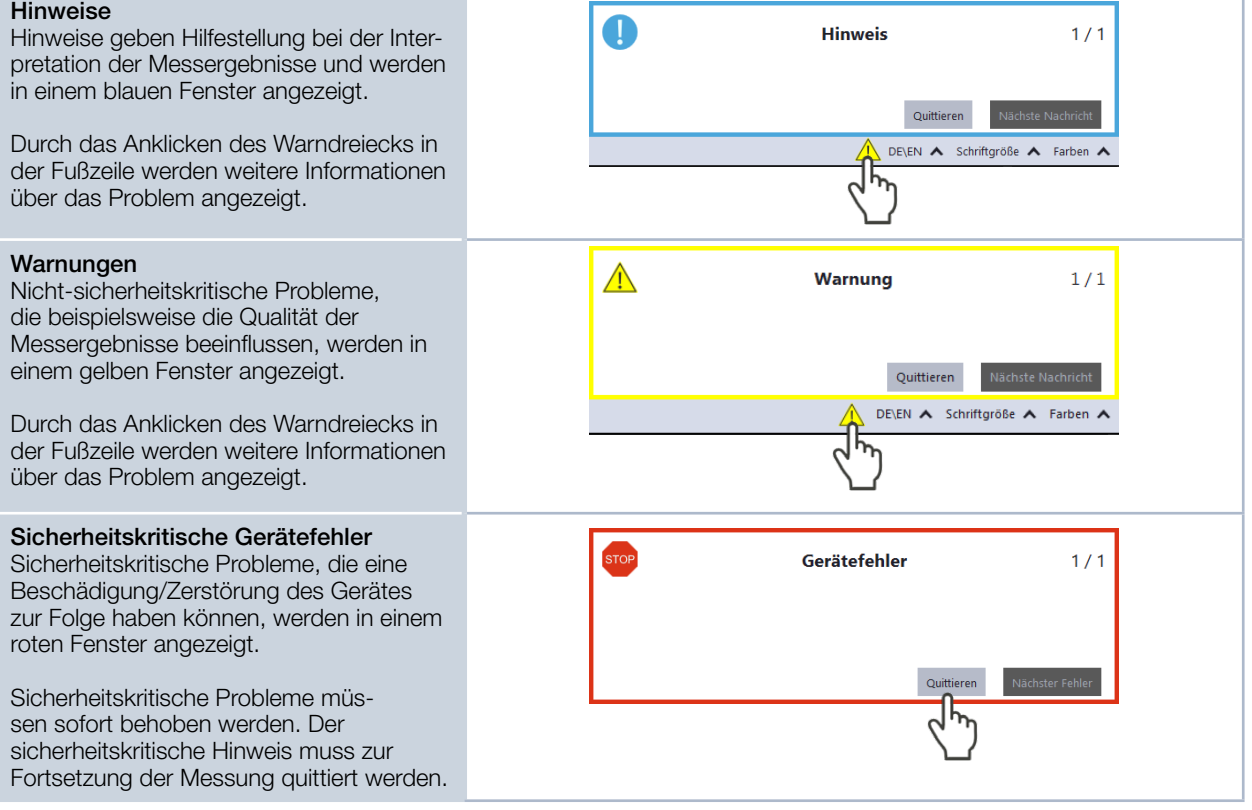

NEED HELP? www.primes.de/de/support/

downloads/tutorialvideos/ fmplus-hpd.html

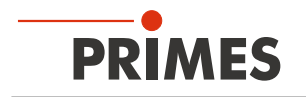

### 12.3 FS<sup>3</sup> vor jeder Messung reinigen (Tutorial-Video-Link)

Das FS<sup>3</sup> muss vor jeder Messung gereinigt werden.

#### Benötigen Sie Unterstützung?

Ein Tutorial-Video finden Sie unter dem folgenden Link: www.primes.de/de/support/downloads/tutorialvideos/fmplus-hpd.html

### **VORSICHT**

Verbrennungen durch heiße Bauteile

Bauteile nahe dem FS<sup>3</sup> können durch Streustrahlung heiß sein.

- Reinigen Sie das FS<sup>3</sup> nicht direkt nach einer Messung.
- Lassen Sie das Gerät eine angemessene Zeit abkühlen. Die Abkühlzeit ist je nach Laserleistung und Bestrahlungszeit unterschiedlich.

### ACHTUNG

Beschädigung/Zerstörung des Staubschutzes und des FS<sup>3</sup>

Wird der Staubschutz mit dem Laser bestrahlt, wird der Staubschutz und das darunterliegende FS<sup>3</sup> zerstört.

- Nehmen Sie vor der Messung den Staubschutz ab.
- 1. Nehmen Sie den Staubschutz gemäß Kapitel 8.4 auf Seite 17 ab.

### ACHTUNG

Beschädigung/Zerstörung des FS<sup>3</sup>

Das Berühren des FS<sup>3</sup> kann an den Berührungsstellen zu Einbränden durch die Laserstrahlung führen. Einbrände führen zur Beschädigung oder zum Zerspringen des FS<sup>3</sup>.

- Berühren Sie nicht das FS<sup>3</sup>.
- ▶ Tragen Sie beim Reinigen des FS<sup>3</sup> puderfreie Latexhandschuhe.
- 2. Ziehen Sie puderfreie Latexhandschuhe an.
- 3. Reinigen Sie vorsichtig das FS<sup>3</sup> im abgekühltem Zustand mit Isopropanol (beachten Sie die Sicherheitshinweise des Herstellers) und Linsenreinigungstüchern.

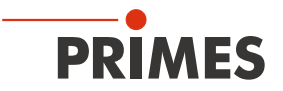

#### 12.4 FocusMonitor FM+ HPD mit der LaserDiagnosticsSoftware LDS verbinden

#### 12.4.1 Gerät verbinden

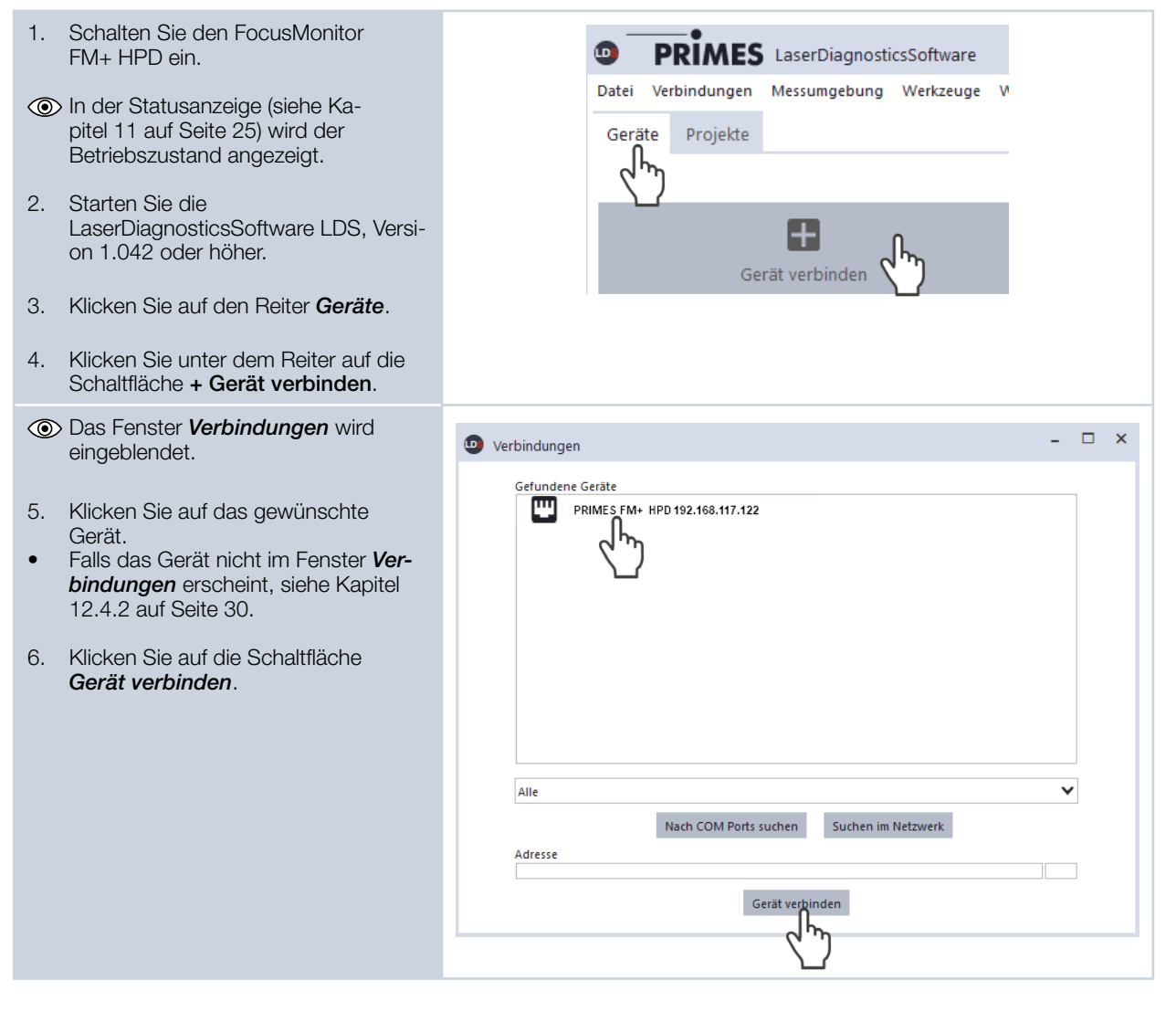

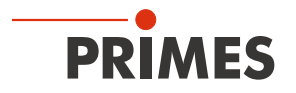

#### 12.4.2 Erscheint das Gerät nicht im Fenster Verbindungen

| Die Verbindung des Gerätes zur<br>LaserDiagnosticsSoftware LDS kann<br>durch die Firewall blockiert sein:                                                                                                    | Die Freigabe des UDP-Ports sollte von einen System-Administrator<br>durchgeführt werden. |
|----------------------------------------------------------------------------------------------------|------------------------------------------------------------------------------------------|
| <ol> <li>Geben Sie in der Windows &gt;<br/>Systemsteuerung &gt; Firewall den<br/>UDP-Port 20034 frei.</li> </ol>                                                                                                    |                                                                                          |
| Die Netzwerkadresse des PC ist nicht im<br>Bereich des FocusMonitor FM+ HPD.                                                                                                    | Die Eingabe der IP-Adresse sollte von einen System-Administrator<br>durchgeführt werden. |
| <ol> <li>Weisen Sie in <i>Windows</i> &gt;<br/><i>Systemsteuerung</i> &gt; <i>Netzwerk</i><br/><i>und Freigabecenter</i> Ihrem PC<br/>eine IP-Adresse zu, die im sel-<br/>ben Adressbereich wie die des<br/>FocusMonitor FM+ HPD liegt.</li> <li>Die IP-Adresse Ihres FocusMonitor<br/>FM+ HPD finden Sie auf dem<br/>Typenschild.</li> </ol> |                                                                                          |
| Sind mehrere Ethernet-Karten oder eine<br>USB3-to-Ethernet-Karte im PC einge-<br>baut, kann die Verbindung des Gerätes<br>zur LaserDiagnosticsSoftware LDS durch<br>die Auswahl der falschen Ethernet-Karte<br>blockiert sein.                                                                                                    | • Verbindungen – C X                                                                     |
| <ol> <li>Wählen Sie im Fenster Verbindungen         <ul> <li>Alle die passende Ethernet-Karte<br/>aus.</li> </ul> </li> <li>Das Gerät wird im Fenster Verbin-<br/>dungen angezeigt.</li> </ol>                                                                                                    |                                                                                          |
| 2. Klicken Sie auf das Gerät.                                                                                                    |                                                                                          |
| 3. Klicken Sie auf die Schaltfläche<br>Gerät verbinden.                                                                                                    | Alle                                                                                     |

#### 12.4.3 Netzwerkadresse eines verbundenen Gerätes ändern

| Wenn Sie einem verbundenen Gerät<br>eine andere IP-Adresse zuweisen wollen,<br>gehen Sie wie folgt vor: |                                                                                                    | Geräte  | Projekte |                                                |                                                                  |                            |           |    |
|----------------------------------------------------------------------------------------------------|----------------------------------------------------------------------------------------------------|---------|----------|------------------------------------------------|------------------------------------------------------------------|----------------------------|-----------|----|
| 1.                                                                                                    | Klicken Sie mit der rechten Maustaste<br>auf das Gerät und wählen Sie den<br>Menüpunkt <b>Geräteeinstellungen</b><br>aus.                            | FM+ HPI | D 1475   | Geräte<br>EEPRO<br>Statusy<br>Diagno<br>Neu ve | einstellungen<br>M<br>werteprojekt erzeuge<br>osedatei erstellen | )                          | - 🗆 X     |    |
| 2.                                                                                                    | Geben Sie die gewünschte<br>IP-Adresse ein oder<br>nutzen Sie die <b>Benutze DHCP</b> -Op-<br>tion und bestätigen Sie die Eingabe<br>mit <b>OK</b> . |         |          | Verbin                                         | Gerätename<br>Statische IP Adresse<br>Benutze DHCP               | FM+ HPD<br>192.168.116.184 | Abbrechen | 11 |
| 3.                                                                                                    | Schalten Sie den FocusMonitor<br>FM+ HPD aus und wieder ein.                                                                                         |         |          |                                                |                                                                  |                            |           |    |

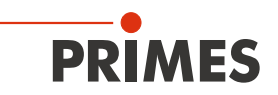

#### 12.5 Automatische Kaustikmessung durchführen

Dieses Kapitel beschreibt zum ersten Kennenlernen des FocusMonitor FM+ HPD beispielhaft eine automatische Kaustikmessung mit der LaserDiagnosticsSoftware LDS.

Eine ausführliche Beschreibung der Softwareinstallation, der Dateiverwaltung und Auswertung der Messdaten entnehmen Sie bitte der gesonderten Betriebsanleitung LaserDiagnosticsSoftware LDS.

#### 12.5.1 Messmodus Automatische Kaustik wählen

| <ol> <li>Verbinden Sie das Gerät gemäß<br/>Kapitel 12.4 auf Seite 29 mit der<br/>LaserDiagnosticsSoftware LDS.</li> </ol>                                        | PRIMES LaserDiagnosticsSoftware Datei Verbindungen Messumgebung Werkzeuge Werkbänke Extras Hilfe                                                                                                    |
|----------------------------------------------------------------------------------------------------|----------------------------------------------------------------------------------------------------|
| <ul> <li>Der FocusMonitor FM+ HPD wird als<br/>verbundenes Gerät angezeigt</li> </ul>                                                                            | Geräte Projekte                                                                                                    |
| <ol> <li>Klicken Sie auf die Funktion Scanner.</li> <li>Oas Menü Gerätesteuerung wird</li> </ol>                                                                 | FM+ HPD 1475 Gerätesteuerung Scanner FM+ HPD 1475 Linescan                                                                                                    |
| <ul> <li>geöffnet.</li> <li>Klicken Sie auf die Schaltfläche Automatische Kaustik oder<br/>auf die Klappliste Messmodus und<br/>Automatische Kaustik.</li> </ul> | Einzelebenen<br>Monitor<br>Manuelle Kaustik<br>Automatische Kaustik<br>Klappliste Messmodus<br>Klappliste Messmodus                                                                                                    |
| Die zugehörige Gerätesteuerung<br>wird geöffnet.                                                                                                    | zutomatische kaustik                                                                                                    |
| Die Werkbank Automatische Kaustik<br>mit den folgenden Werkzeugen wird<br>geöffnet:                                                                              | Werkbank       Automatische Kau         Mile Werkzeuge       Mile Werkzeuge         Gerätesteuerung       Kaustikanalyse: Scanner FM+ HPD 200                                                                                                    |
| • Ebenenanalyse                                                                                                    | Automatische Kaustik     Algorithr     Einstellungen   Erweitert   Kalibrierte Wellenlängen in nm *     1064     Verwendete Wellenlängen in nm *     1064     Leistung P in W *     40     Brennweite Fokussieroptik in mm *   200     Zeitreihe     Anzahl der Messungen *     1     Intervall zwischen Messungen in s *     60                                                                                                    |
|                                                                                                    | Contractions Contractions Con |

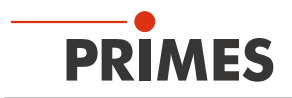

#### 12.5.2 Einstellungen vornehmen (Gerätesteuerung > Einstellungen)

- 1. Klicken Sie auf den Reiter *Einstellungen*.
- 2. Geben Sie die Verwendete Wellenlänge in nm des Lasers ein.
- 3. Geben Sie die *Leistung P in W* des Lasers ein.
- 4. Geben Sie die *Brennweite der Fokussieroptik in mm* ein.

#### Nur bei Messung einer Zeitreihe

Eine Zeitreihe besteht aus mehreren Kaustiken, mit den gleichen Einstellungen, über einen längeren Zeitraum. Das Messintervall ist dabei der Zeitabstand zwischen dem Ende einer vollständigen Kaustikmessung und dem Auslösen der darauf folgenden Messung in Sekunden. Die eigentliche Messdauer ist abhängig von der gewählten Rotationsgeschwindigkeit,

ten Rotationsgeschwindigkeit, Messfenstergröße, Anzahl der Messebenen und Auflösung und deshalb unterschiedlich.

- 1. Geben Sie die *Anzahl der Messungen* ein.
- 2. Geben Sie den Intervall zwischen Messungen in s ein.

| Geratesteuerung                   |      |
|-----------------------------------|------|
| Automatische Kaustik              | *    |
| Einstellungen Erweitert           |      |
|                                   |      |
| Kalibri                           | 1064 |
| Verwendete Wellenlänge in nm *    | 1064 |
|                                   |      |
| Leistung P in W *                 | 40   |
| Brennweite Fokussieroptik in mm * | 200  |
|                                   |      |
| Zeitreihe                         |      |
| Anzahl der Messungen *            |      |
|                                   | 60   |

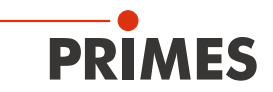

#### 12.5.3 Erweiterte Einstellungen vornehmen (Gerätesteuerung > Erweitert)

- 1. Klicken Sie auf den Reiter *Erweitert*.
- Geben Sie die Anzahl der *Pixel in* x/y-Richtung ein, um die Auflösung einzustellen.
- 3. Geben Sie die *Anzahl der Ebenen* ein.
- Für eine normkonforme Messung gemäß ISO 11146 empfehlen wir 21 Ebenen über 6 Rayleighlängen zu vermessen.

#### Vorkaustik

Mit der Eingabe der oberen und unteren Grenze der Vorkaustik, wird der Bereich festgelegt, in dem die Vorkaustik gemessen wird. Diese Funktion ist insbesondere zur Vermessung von Strahlen mit hoher Divergenz hilfreich. Mit den Einstellungen kann der Bereich des FocusMonitor FM+ HPD zur Fokussuche eingeschränkt werden.

1. Geben Sie den **Bereich der** *z-Achsenlage (z1 / z2) in mm* ein.

#### Sperrbereich

- 1. Geben Sie bei Hindernissen im Messbereich einen Sperrbereich ein.
- Detaillierte Informationen zum Sperrbereich entnehmen Sie bitte dem Kapitel 12.5.4 auf Seite 34.

#### Achsen verfahren

Zum Ausrichten des Gerätes (siehe Abb. 8.6 auf Seite 18) oder um eine Messung an dieser Position zu starten, können Sie das FS<sup>3</sup> an die gewünschte Position fahren.

- 1. Geben Sie für die *z-Position in mm* 60 ein.
- 2. Klicken Sie auf die Schaltfläche *z-Position anfahren*.
- Der Vertikalschlitten fährt in die angegebene Position.
- Detaillierte Informationen zum Verfahren der Achsen entnehmen Sie bitte dem Kapitel 12.5.5 auf Seite 35.

#### Messspitze

Hier finden Sie Informationen zur FS<sup>3</sup>, wie beispielsweise die Seriennummer **S/N**.

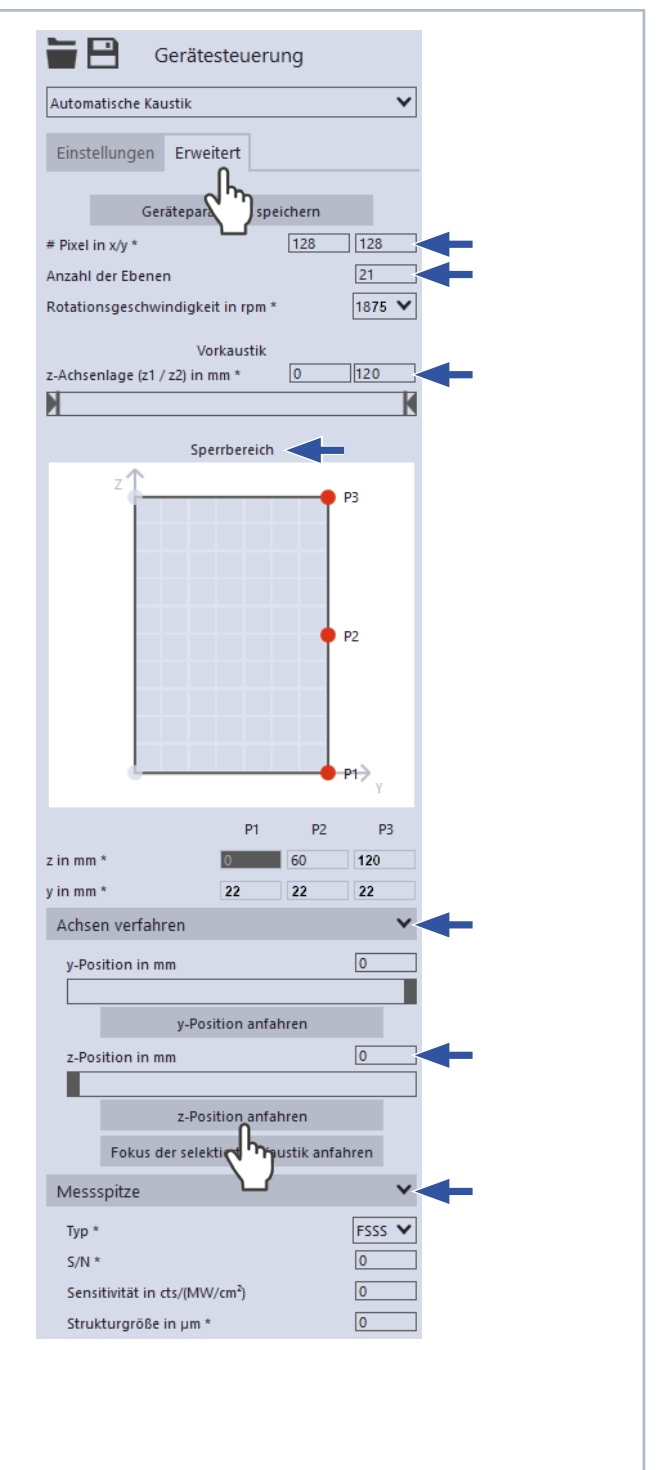

#### Speichern/Laden der Einstellungen im Menu Gerätesteuerung > Erweitert

Die mit einem Stern versehenen Eingaben können Sie mit dem Symbol 💾 als Voreinstellung speichern. Zum Laden einer Voreinstellung klicken Sie auf das Symbol 🕁.

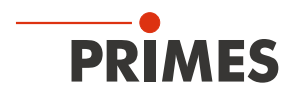

#### 12.5.4 Sperrbereich definieren (Gerätesteuerung > Erweitert > Sperrbereich)

Hindernisse im Verfahrbereich des Horizontal- und Vertikalschlittens können zu Kollisionen führen und das Gerät beschädigen. Mit den Einstellungen im Bereich Sperrbereich wird eine räumliche Einschränkung des Messbereichs in y- und z-Richtung definiert, um Kollisionen mit möglichen Hindernissen zu vermeiden.

Die Nullposition des Sperrbereichs wird durch den Streukörper des FS<sup>3</sup> definiert. Die Position z=0 und y=0 definiert den linken unteren Punkt des Sperrbereichs.

- 1. Legen Sie den Sperrbereich durch das Ziehen mit der Maustaste an den drei Punkten P1, P2, P3 fest.
- Alternativ können Sie den Sperrbereich in den darunterliegenden Eingabefeldern numerisch eingeben.

#### Beispiel

In der Abbildung ist der Sperrbereich der z-Achse in Punkt P3 auf den Wert z=100 mm definiert.

• Der Vertikalschlitten des Gerätes fährt in der z-Richtung somit von z=0 mm bis z=100 mm.

Die z-Koordinate des Punktes P1 ist durch die Ruheposition des FS<sup>3</sup> vorgegeben und kann nicht geändert werden.

| Gerät                        | esteuerung               |                            |                                         |
|------------------------------|--------------------------|----------------------------|-----------------------------------------|
| Automatische Kaustik         |                          | ~                          |                                         |
| Einstellungen Erw<br>Gerätep | eitert                   | _                          |                                         |
| # Pixel in x/y *             | 128                      | 128                        |                                         |
| Anzahl der Ebenen            |                          | 21                         |                                         |
| Rotationsgeschwindigk        | eit in rpm *             | 1875 💙                     |                                         |
| \<br>- A data da ( - 2) in   | /orkaustik               | 120                        |                                         |
| z-Achseniage (z1 / z2) in    | mm ~                     |                            |                                         |
| SI                           | perrbereich              |                            |                                         |
| Laser                        | 23 Z=<br>● P2 Sp<br>● P1 | ⊧100 mn<br>∞errberei<br>→y | z=120 mm<br>n<br>Ruheposition<br>z=0 mm |
| FS <sup>3</sup>              | P1 P2                    | P3                         |                                         |
| z in mm *                    | 0 60                     | 100                        | ←                                       |
| y in mm *                    | 11 11                    | 8                          | ←                                       |

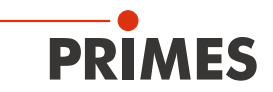

#### 12.5.5 Achsen verfahren (Gerätesteuerung > Erweitert > Achsen verfahren)

- Geben Sie die gewünschte y- und z-Position des Horizontal- und Vertikalschlittens numerisch im Eingabefeld y-Position in mm oder z-Position in mm ein.
- Alternativ können Sie die y- und z-Position am Schieberegler einstellen.
- 2. Klicken Sie auf die Schaltfläche y-Position anfahren.
- Der Horizontalschlitten wird an der ausgewählten y-Position positioniert.
- 3. Klicken Sie auf die Schaltfläche *z-Position anfahren.*
- Der Vertikalschlitten wird an der ausgewählten z-Position positioniert.

#### Ermittelten Fokus anfahren

Wenn Sie einen bereits vermessenen Strahl erneut vermessen wollen, können Sie den ermittelten Fokus einer bereits aufgenommenen Kaustik anfahren. Dabei wird der z<sub>0</sub>-Wert des Algorithmus *Invariante Momente* benutzt:

- 1. Markieren Sie eine Kaustik innerhalb Ihres Projektbaums (siehe gesonderte Betriebsanleitung der LaserDiagnosticsSoftware LDS).
- 2. Klicken Sie auf die Schaltfläche Fokus der selektierten Kaustik anfahren.
- Die Bezugsebene auf dem Horizonalschlittens wird angefahren (siehe Kapitel 12.6.1, "Abstand der Streustruktur im FS<sup>3</sup> zum Horizontalschlitten", auf Seite 41).

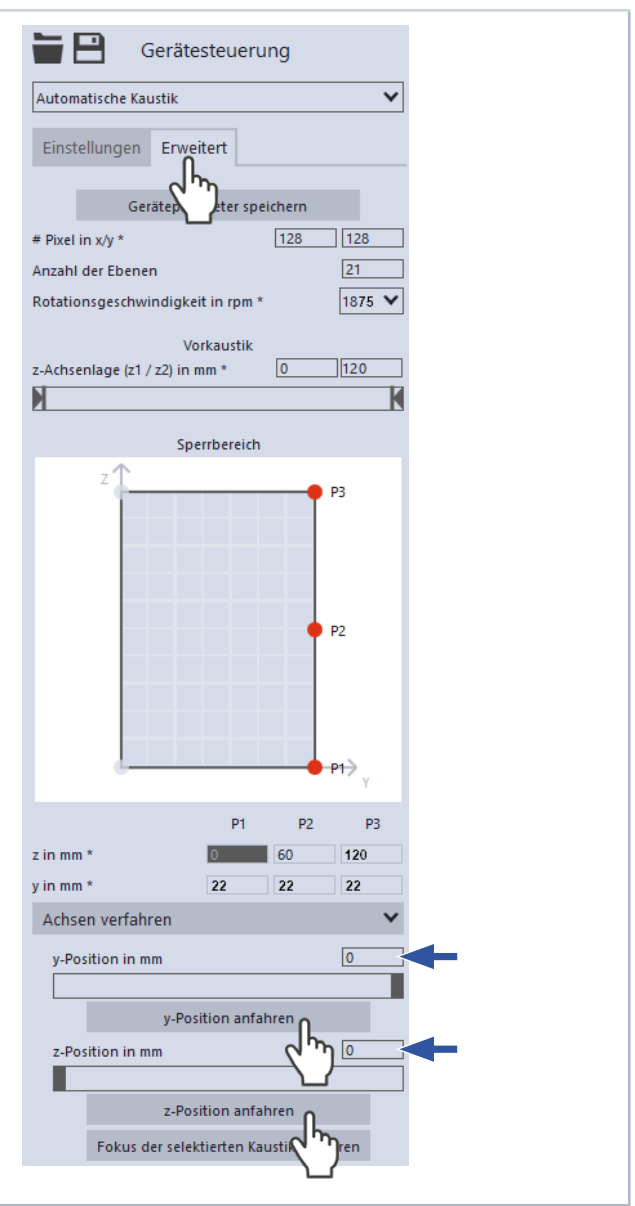

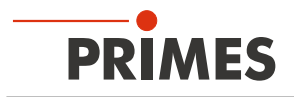

#### 12.5.6 Automatische Kaustikmessung starten

- 1. Beachten Sie die Sicherheitshinweise im Kapitel 12.1 auf Seite 26.
- 2. Schalten Sie den Laser ein.
- 3. Klicken Sie auf die Schaltfläche Start.
- Oer Fortschritt der Messung wird in den Anzeigen Vorkaustik, Messe Kaustik und anschließend Messung beendet angezeigt:

#### Vorkaustik

Während der Anzeige werden automatisch die optimalen Messparameter, wie der z-Bereich entlang der Strahlpropagation, Messfensterposition und Messfenstergröße bestimmt.

#### Messe Kaustik

Während der Anzeige wird die eigentliche Messung durchgeführt.

*Messung beendet* Die Messung ist beendet.

- 4. Schalten Sie den Laser aus.
- Drücken Sie auf die Schaltfläche Stop Rotation um die Rotation des FS<sup>3</sup> auszuschalten.

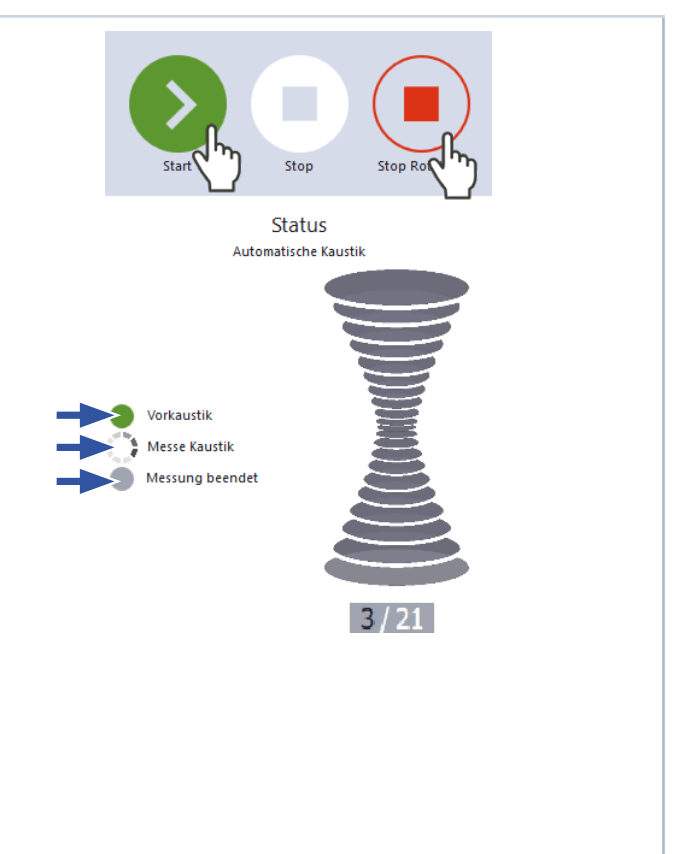

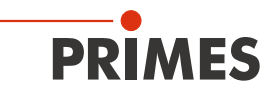

#### 12.5.7 Anzeige der Messergebnisse

Die Messergebnisse werden nach der beendeten Messung in den geöffneten Werkzeugen dargestellt (siehe unten).

Eine detaillierte Beschreibung der Werkzeuge und die Auswertung der Messergebnisse entnehmen Sie bitte der gesonderten Betriebsanleitung der LaserDiagnosticsSoftware LDS.

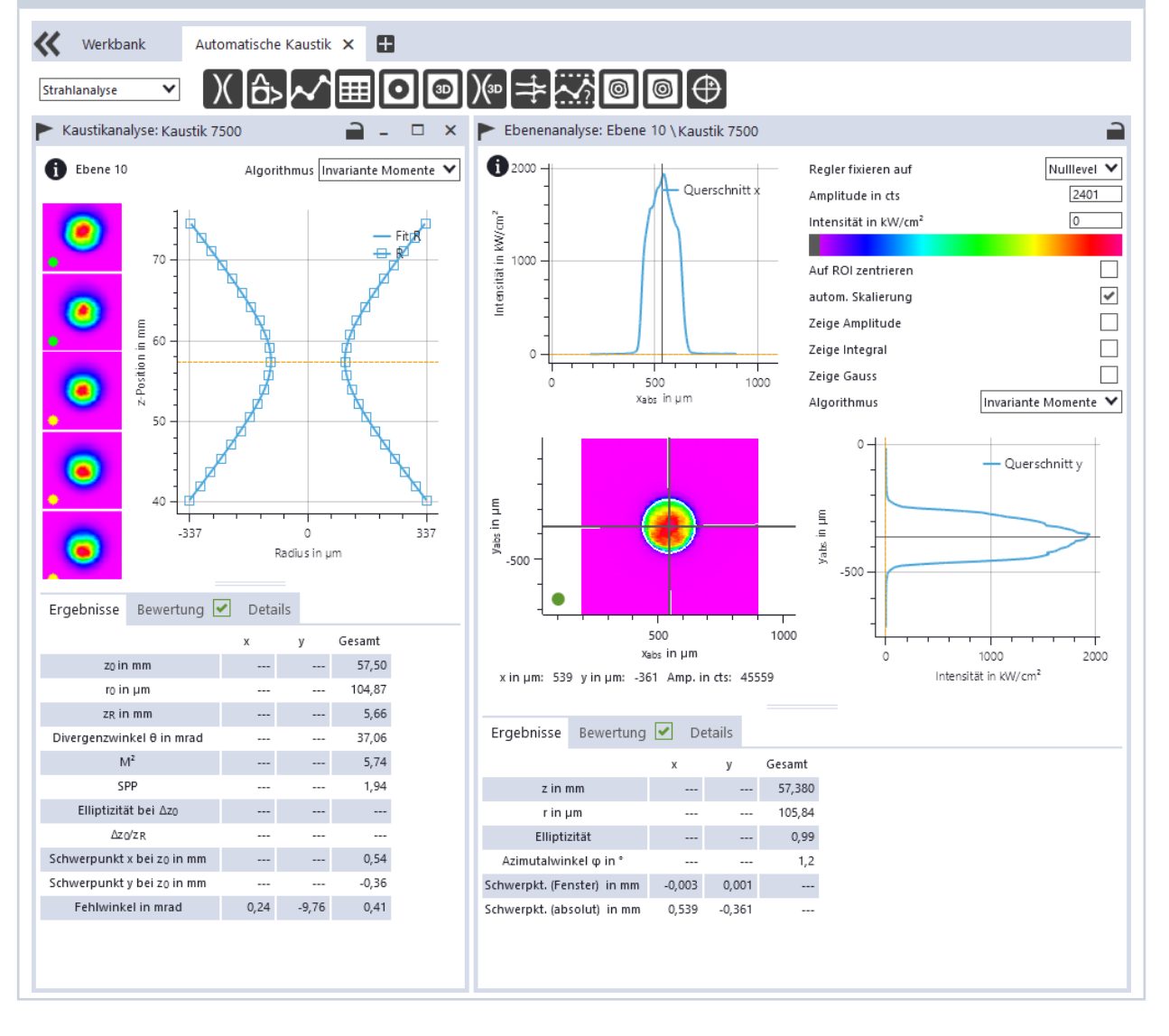

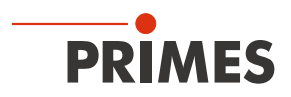

#### 12.5.8 Anzeige von Messabweichungen in der LaserDiagnosticsSoftware LDS

Bei Messungen mit dem Focus Monitor FM+ HPD kann es im Fernfeld einer Kaustik (> 1 Rayleighlänge  $z_{\rm R}$ ) zu Abweichungen in der Darstellung der Leistungsdichteverteilung kommen. Die Abweichungen nahe der Strahltaille sind sehr gering und die Fokusebene selbst wird korrekt dargestellt.

Zur leichteren Einordnung werden Ebenen in der LaserDiagnosticsSoftware LDS durch einen farbigen Punkt (grün/gelb) hervorgehoben:

- Ein grüner Punkt markiert fokusnahe Ebenen, in denen die Abweichungen der Leistungsdichteverteilung sehr gering sind.
- Ein gelber Punkt markiert im Fernfeld liegende Ebenen, in denen die Leistungsdichteverteilung verzerrt sein kann.

Da sich diese Effekte von Messspitze zu Messspitze unterscheiden, ist eine mit einem gelben Punkt markierte Ebene nicht unbedingt betroffen.

Ebenen können durch die

LaserDiagnosticsSoftware LDS nur bewertet werden, wenn sie im Projektbaum als Teil einer validen Kaustikmessung vorliegen.

Sollte kein Punkt angezeigt werden ist eine automatische Bewertung durch die LaserDiagnosticsSoftware LDS nicht möglich:

• Die Kaustik wird durch die LaserDiagnosticsSoftware LDS als nicht valide angezeigt.

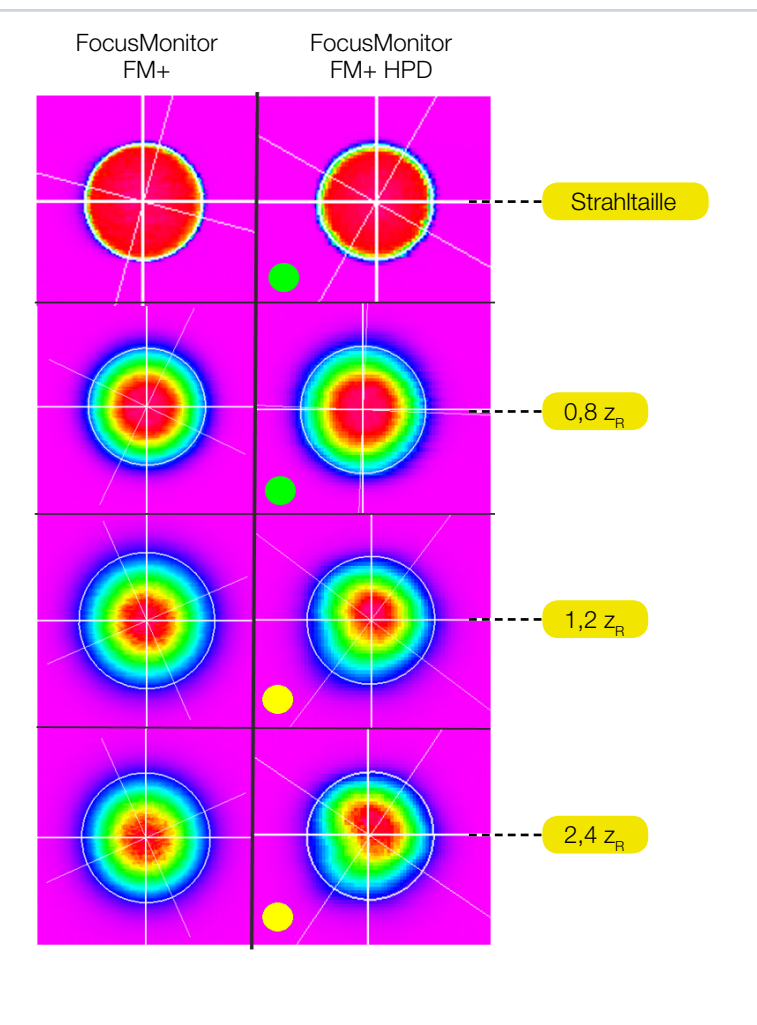

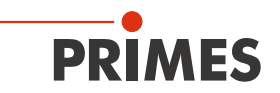

#### 12.5.9 Unsicherheiten in der Bestimmung der Strahlparameter

Aufgrund möglicher Verzerrungen der Leistungsdichteverteilung im Fernfeld einer Kaustik, können bestimmte Strahlparameter erhöhte Unsicherheiten aufweisen. Dies wird durch einen erhöhten Toleranzbereich ( $\Delta r/r$  < 10 %) berücksichtigt. Die spezifizierten Messunsicherheiten sind in der Tab. 12.1 auf Seite 39 aufgeführt.

| Grenzwerte der Strahlparameter zur sicheren Bestimmung der Strahlparameter |                       |  |  |
|----------------------------------------------------------------------------|-----------------------|--|--|
| min. Strahlradius 50 µm                                                    |                       |  |  |
| max. Strahlradius                                                          | 600 µm                |  |  |
| max. Leistungsdichte                                                       | 50 MW/cm <sup>2</sup> |  |  |
| max. Strahldivergenz                                                       | 120 mrad              |  |  |
| Wellenlängenbereich 1 000 – 1 100 nm                                       |                       |  |  |

| Messunsicherheiten               |                    |  |
|----------------------------------|--------------------|--|
| Fokusradius r <sub>o</sub>       | 5 %                |  |
| Strahlradius r ( $ z  < 1 z_R$ ) | 5 %                |  |
| Strahlradius r ( $ z  > 1 z_R$ ) | 10 %               |  |
| Fokuslage z <sub>o</sub>         | 3 % z <sub>R</sub> |  |
| Rayleighlänge z <sub>R</sub>     | 15 %               |  |
| Beugungsmaßzahl M <sup>2</sup>   | 15 %               |  |
| Strahldivergenz                  | 10 %               |  |

Tab. 12.1: Grenzwerte und Messunsicherheiten

Die Messunsicherheiten beziehen sich auf die Verwendung rotationssymmetrischer Algorithmen: Invariante Momente oder 86 %. Bei anderen Auswertealgorithmen kann es zu erhöhten Unsicherheiten kommen.

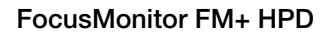

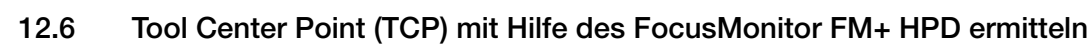

PRIMES

Üblicherweise befindet sich der Tool Center Point (TCP) auf der Strahlachse in der Fokusebene.

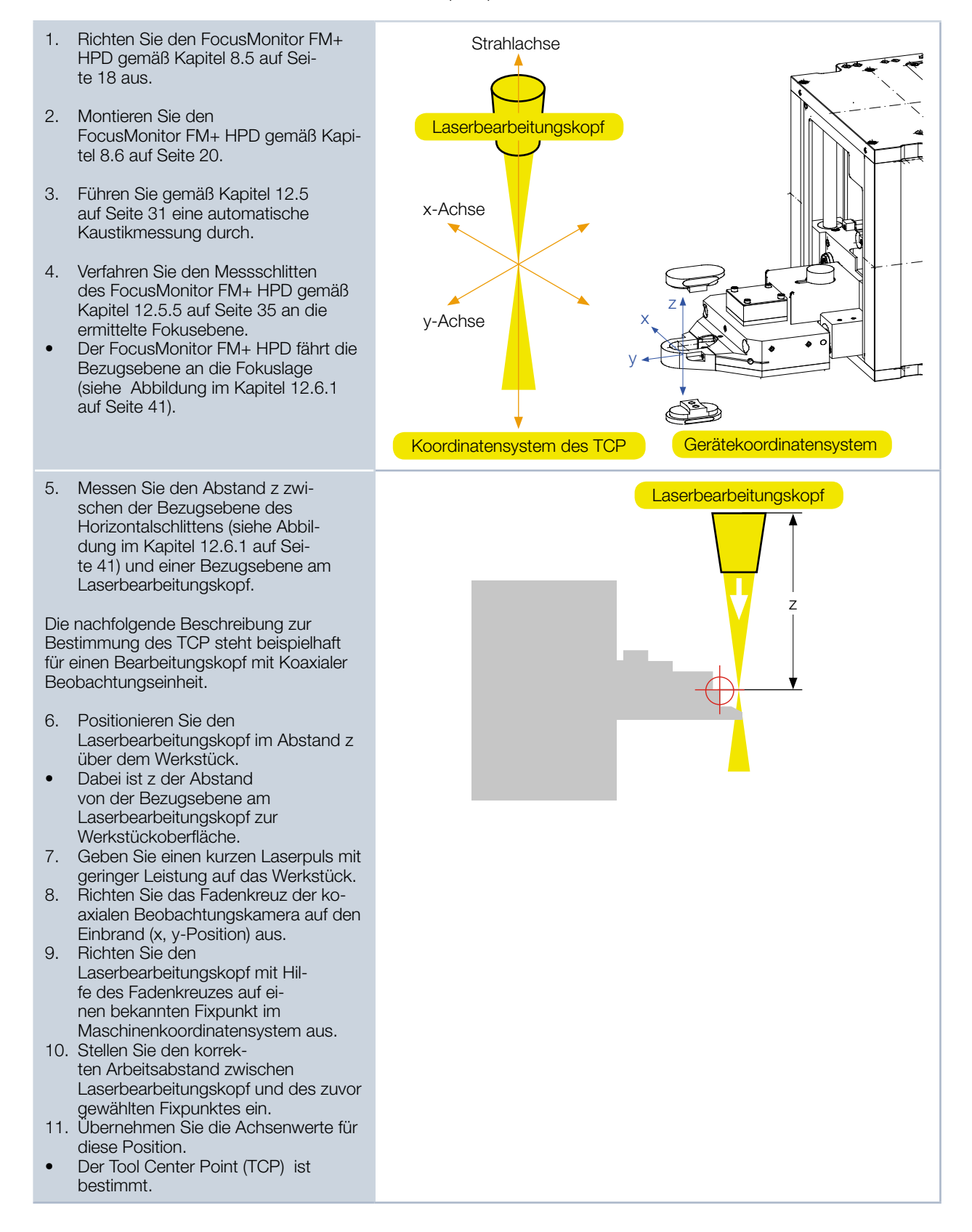

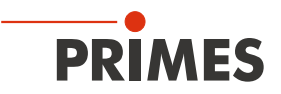

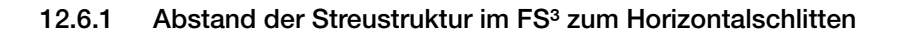

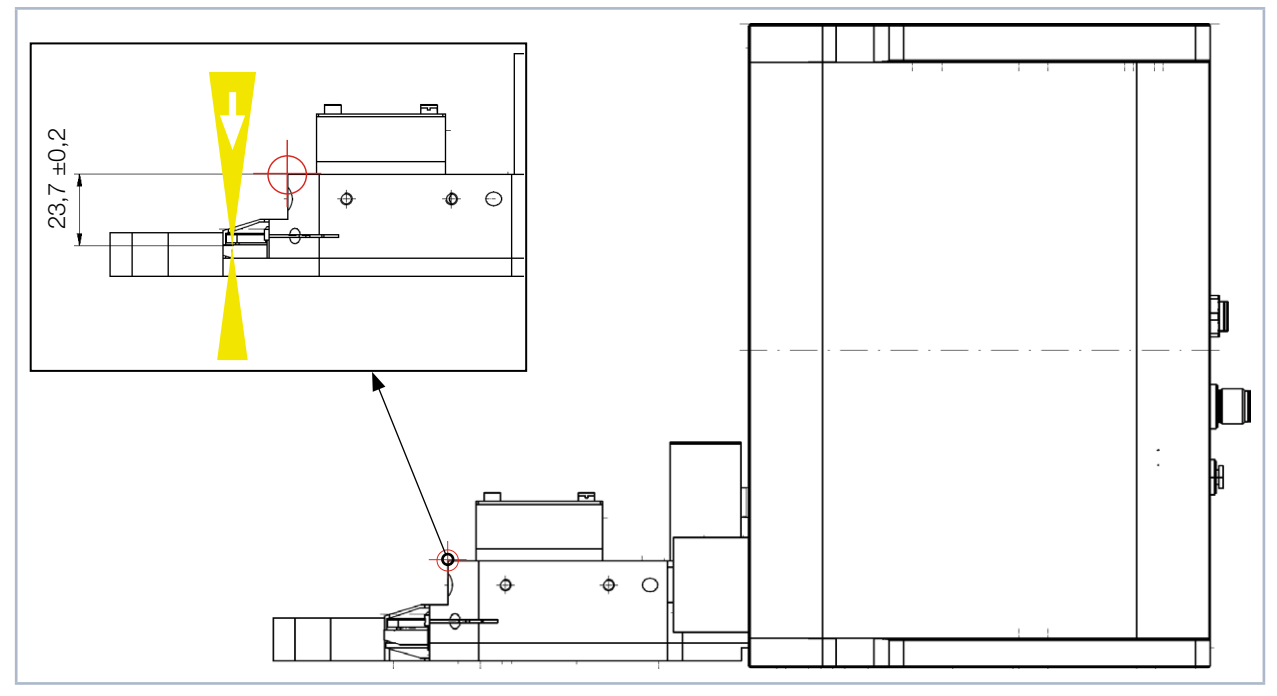

Abb. 12.1: Abstand der Streustruktur im FS<sup>3</sup> zur Bezugsebene am Horizontalschlitten

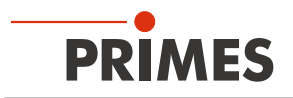

# 13 Fehlerbehebung

| Fehler                                                                                                    | Mögliche Ursache                                                                                                    | Abhilfe                                                                                                    |
|----------------------------------------------------------------------------------------------------|----------------------------------------------------------------------------------------------------|----------------------------------------------------------------------------------------------------|
| Verbindung zwischen dem<br>FocusMonitor FM+ HPD<br>und dem PC lässt sich<br>nicht herstellen.                            | Die Netzwerkadresse des<br>PC ist nicht im Bereich des<br>FocusMonitor FM+.                                                                          | Weisen Sie in Windows > Systemsteuerung > Netzwerk<br>und Freigabecenter Ihrem PC eine IP-Adresse zu, die<br>im selben Adressbereich wie die des FocusMonitor<br>FM+ HPD liegt.                                                                                          |
|                                                                                                    | Die Verbindung kann durch die Firewall blockiert sein.                                                                                               | Geben Sie den UDP-Port 20034 gemäß Kapitel 12.4.2 auf Seite 30 frei.                                                                                                    |
|                                                                                                    | Eine falsche Ethernet-Karte ist ausgewählt.                                                                                                    | Wählen Sie gemäß Kapitel 12.4.2 auf Seite 30 die passende Ethernet-Karte aus.                                                                                                    |
| Fehler während einer<br>Messung.                                                                                         | <ul> <li>Fehler in der Datenüber-<br/>tragung</li> <li>Prozessorabsturz im<br/>Messsystem</li> <li>Fehler in der Programm-<br/>ausführung</li> </ul> | <ol> <li>Starten Sie die LaserDiagnosticsSoftware LDS neu.</li> <li>Schalten Sie die Versorgungsspannung aus und<br/>wieder ein, um einen Reset-Zyklus zu starten.</li> <li>Starten Sie den PC neu.</li> </ol>                                                           |
| Außer einem<br>Grundrauschen und<br>dem Nulloffset ist kein<br>Messsignal vorhanden.                                     | Das Gerät ist nicht richtig ausgerichtet.                                                                                                    | Prüfen Sie die Geräteausrichtung zum Laserstrahl.                                                                                                    |
|                                                                                                    | Die Leistungsdichte im Fokus<br>ist zu niedrig.                                                                                                    | Erhöhen Sie die Laserleistung. Die absolute<br>Leistungsdichte im Fokus muss typischerweise eini-<br>ge Hundert kW/cm <sup>2</sup> betragen, um ein signifikantes<br>Messsignal zu erreichen.                                                                            |
|                                                                                                    | Bei kleinen Fokusspots (z. B.<br>r <sub>f</sub> = 80 μm) und maximalem<br>Messfenster ist die Auflösung<br>zu niedrig gewählt.                       | Messen Sie zunächst außerhalb des unmittelbaren<br>Fokusbereichs. Führt dies nicht zum Ergebnis, erhöhen<br>Sie die Auflösung (z. B. 256 x 256).                                                                                                    |
|                                                                                                    | Die Signalverstärkung ist zu niedrig.                                                                                                    | Stellen Sie die maximale Verstärkung ein und wählen Sie den maximalen Messbereich.                                                                                                    |
| Das FS <sup>3</sup> wird während der<br>Messung zerstört.                                                                | <ul> <li>Die Leistungsdichte ist zu groß.</li> <li>Eine mechanische Beschädigung ist aufgetreten.</li> </ul>                                         | Ein beschädigtes FS <sup>3</sup> muss unbedingt gewechselt wer-<br>den, um einen sicheren Betrieb zu gewährleisten.                                                                                                    |
| Bei der Vermessung<br>kleiner Strahlen wird ein<br>Versatz der aufgenomme-<br>nen Messspuren zueinan-<br>der beobachtet. | Schwankungen im Gleichlauf<br>der Rotationsscheibe sowie<br>Verzögerungen beim Auslö-<br>sen des Triggersignals.                                     | Legen Sie die Strahlposition möglichst weit an den<br>linken Rand des Messfensters. So wird der zeitliche Ab-<br>stand zwischen dem Triggersignal und dem Messbeginn<br>kleiner und Störungen können so reduziert werden. Oft<br>ist hier auch eine Mittelung hilfreich. |
| Die Darstellung des ge-<br>messenen Strahls weicht<br>deutlich von den Erwar-<br>tungen ab.                              | Interner Defekt der FS <sup>3</sup>                                                                                                    | Nehmen Sie Kontakt mit dem technischen Support von<br>PRIMES auf. E-Mail Adresse: support@primes.de<br>Wir empfehlen bei der Kontaktaufnahme einige<br>Beispielmessungen mitzuliefern.                                                                                   |

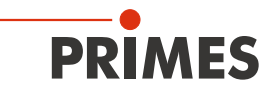

### 14 Wartung und Service

Für die Festlegung der Wartungsinterwalle für das Messgerät ist der Betreiber verantwortlich. PRIMES empfiehlt ein Wartungsintervall von 12 Monaten für Inspektion und Validierung. Bei sporadischem Gebrauch des Messgeräts kann das Wartungsintervall auf bis zu 24 Monate festgelegt werden.

### 15 Maßnahmen zur Produktentsorgung

PRIMES ist im Rahmen des Elektro-Elektronik-Gesetzes (Elektro-G) verpflichtet, nach dem August 2005 gefertigte PRIMES-Messgeräte kostenlos zu entsorgen.

PRIMES ist bei der Stiftung Elektro-Altgeräte-Register ("EAR") als Hersteller unter der Nummer WEEE-Reg.-Nr. DE65549202 registriert.

Sie können innerhalb der EU zu entsorgende PRIMES-Messgeräte zur kostenfreien Entsorgung (dieser Service beinhaltet nicht die Versandkosten) an unsere Adresse senden:

PRIMES GmbH Max-Planck-Str. 2 64319 Pfungstadt Deutschland

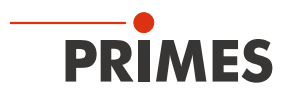

### 16 Konformitätserklärung

# **Original-EG-Konformitätserklärung**

Der Hersteller: PRIMES GmbH, Max-Planck-Straße 2, 64319 Pfungstadt erklärt hiermit, dass das Gerät mit der Bezeichnung:

### FocusMonitor (FM)

### Typen: FM 35; FM 120; FM+; FM+ HPD; FMW; FMW+

die Bestimmungen der folgenden einschlägigen EG-Richtlinien erfüllt:

 Maschinenrichtlinie 2006/42/EG
 EMV-Richtlinie 2014/30/EU
 Niederspannungsrichtlinie 2014/35/EU
 RoHS-Richtlinie 2011/65/EU zur Beschränkung der Verwendung bestimmter gefährlicher Stoffe in Elektro- und Elektronikgeräten
 Richtlinie 2014/32/EG über Messgeräte

> Bevollmächtigter für die Dokumentation: PRIMES GmbH, Max-Planck-Str. 2, 64319 Pfungstadt

Der Hersteller verpflichtet sich, die technischen Unterlagen der zuständigen nationalen Behörde auf begründetes Verlangen innerhalb einer angemessenen Zeit elektronisch zu übermitteln.

Pfungstadt, 7.November 2019

121/205

Dr. Reinhard Kramer, Geschäftsführer

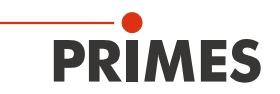

### 17 Technische Daten

| Messparameter                                                                                                    |                                      |  |  |  |
|----------------------------------------------------------------------------------------------------|--------------------------------------|--|--|--|
| Leistungsbereich                                                                                                    | 30 – 25 000 W                        |  |  |  |
| Wellenlängenbereich                                                                                                    | 1 000 – 1 100 nm                     |  |  |  |
| Strahldurchmesser                                                                                                    | 100 – 1 200 µm*                      |  |  |  |
| Max. Leistungsdichte                                                                                                    | 50 MW/cm <sup>2</sup>                |  |  |  |
| Max. Strahldivergenz                                                                                                    | 120 mrad                             |  |  |  |
| * Die Ausdehnung der zu vermessenden Strahlverteilung darf im 86 % Leistungseinschluss die Größe von 1 200 μm nicht überschreiten. Innerhalb dieses Bereiches ist auch eine Vermessung von Multispots möglich. |                                      |  |  |  |
| Ermittelte Parameter                                                                                                    |                                      |  |  |  |
| Fokusposition x, y, z                                                                                                    | ја                                   |  |  |  |
| Fokusradius x, y                                                                                                    | ја                                   |  |  |  |
| Beugungsmaßzahl M <sup>2</sup>                                                                                                    | ја                                   |  |  |  |
| Rohstrahldurchmesser am fokussierenden Element                                                                                                    | ја                                   |  |  |  |
| Strahlparameterprodukt SPP                                                                                                    | ја                                   |  |  |  |
| Divergenzwinkel                                                                                                    | ја                                   |  |  |  |
| Leistungsdichteverteilung                                                                                                    | 2D, 3D                               |  |  |  |
| Geräteparameter                                                                                                    |                                      |  |  |  |
| Arbeitsbereich x-y                                                                                                    | 8 x 8mm                              |  |  |  |
| Arbeitsbereich z                                                                                                    | 120 mm                               |  |  |  |
| Mechanische Apertur                                                                                                    | 8 x 8 mm                             |  |  |  |
| Auflösung                                                                                                    | 32 x 32 – 1 024 x 1 024 Pixel        |  |  |  |
| Drehzahl des FS <sup>3</sup>                                                                                                    | 1 875 min <sup>-1</sup>              |  |  |  |
| Versorgungsdaten                                                                                                    |                                      |  |  |  |
| Elektrische Versorgung                                                                                                    | 24 V DC ± 5 %, max. 3,5 A            |  |  |  |
| Schutzgas (wasser- und ölfrei)                                                                                                    | Helium, Stickstoff, Argon, Druckluft |  |  |  |
| Spezifikation der Druckluft gemäß<br>ISO 8573-1: 2010                                                                                                    | 1:4:2                                |  |  |  |
| Versorgungsdruck Schutzgas                                                                                                    | typ. 0,5 bar                         |  |  |  |
| Kommunikation                                                                                                    |                                      |  |  |  |
| Schnittstellen                                                                                                    | RS485/Ethernet                       |  |  |  |
| Maße und Gewichte                                                                                                    |                                      |  |  |  |
| Abmessungen (L $\times$ B $\times$ H)                                                                                                    | 318 x 242 x 218 mm                   |  |  |  |
| Gewicht (ca.)                                                                                                    | 8,5 kg                               |  |  |  |
| Umgebungsbedingungen                                                                                                    |                                      |  |  |  |
| Gebrauchstemperaturbereich                                                                                                    | 10 – 40 °C                           |  |  |  |
| Lagerungstemperaturbereich                                                                                                    | 5 – 50 °C                            |  |  |  |
| Referenztemperatur                                                                                                    | 22 °C                                |  |  |  |
| Zulässige relative Luftfeuchtigkeit (nicht kondensierend)                                                                                                    | 10 – 80 %                            |  |  |  |

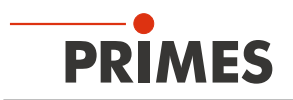

### 18 Abmessungen

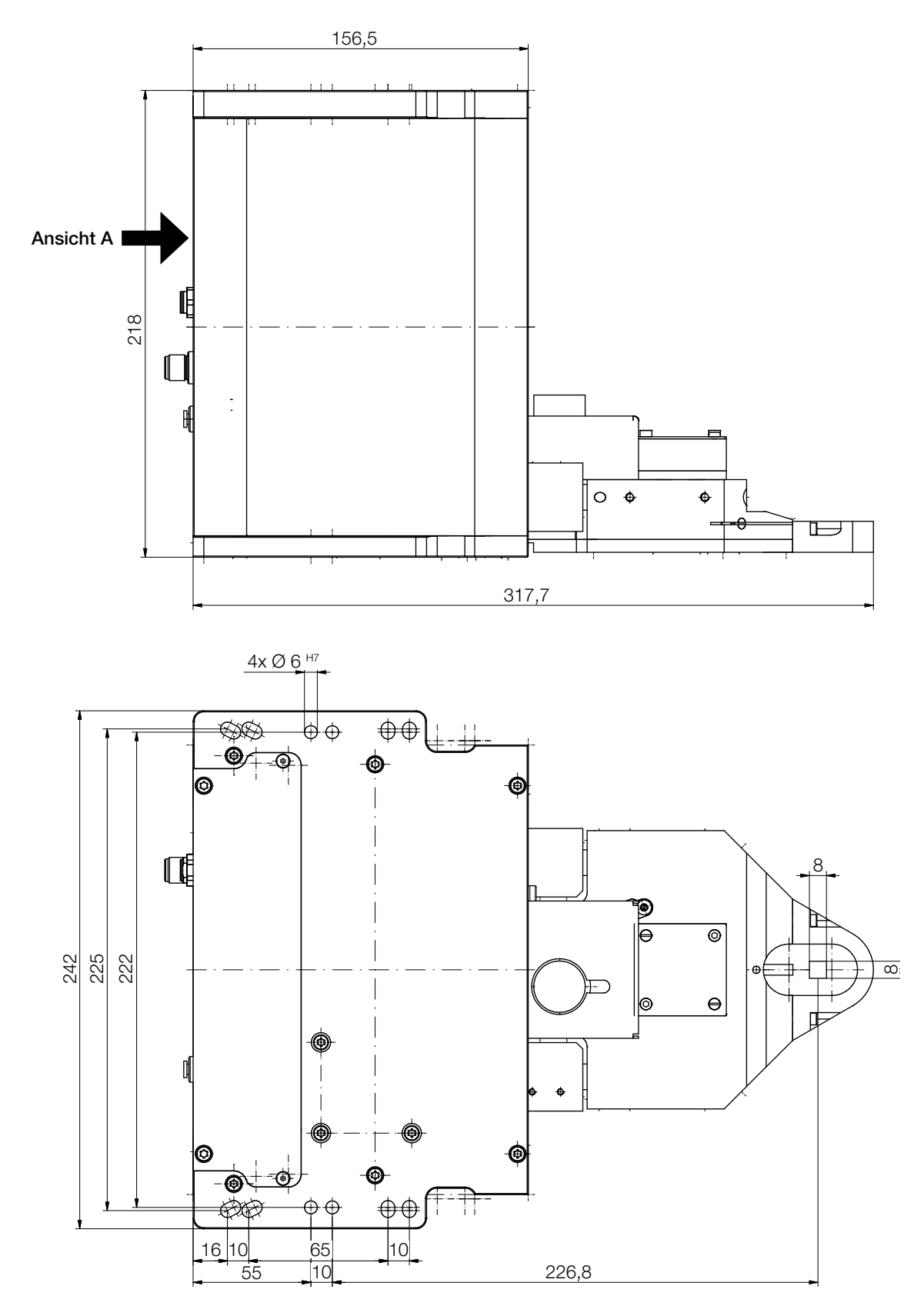

Alle Angaben in mm (Allgemeintoleranz ISO 2768-v)

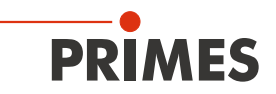

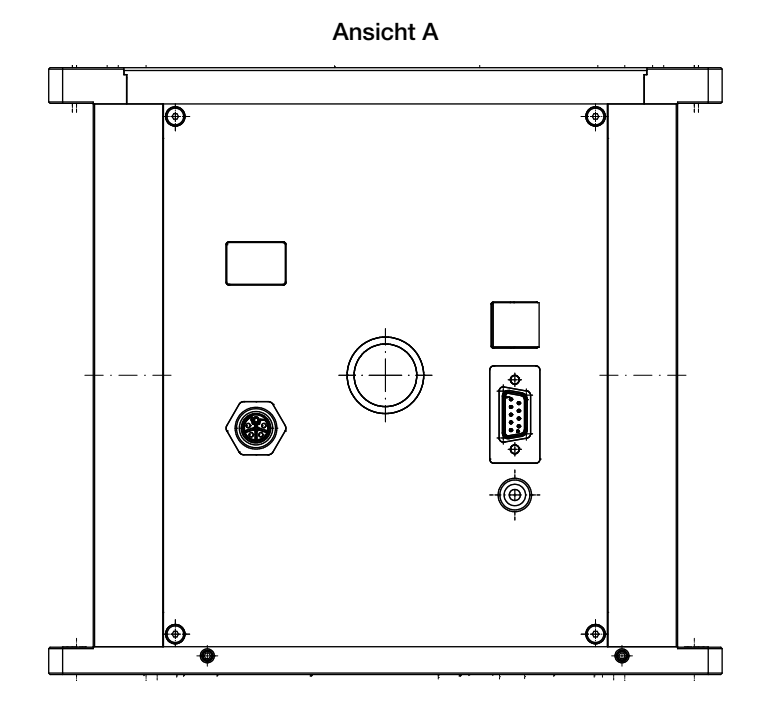

Alle Angaben in mm (Allgemeintoleranz ISO 2768-v)

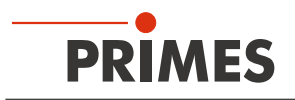

### 19 Anhang

### 19.1 Rotationsscheibe wechseln (Tutorial-Video-Link)

#### Benötigen Sie Unterstützung?

Ein Tutorial-Video finden Sie unter dem folgenden Link: www.primes.de/de/support/downloads/tutorialvideos/fmplus-hpd.html

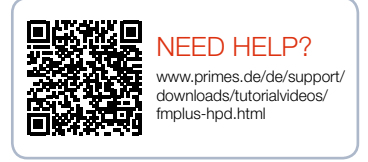